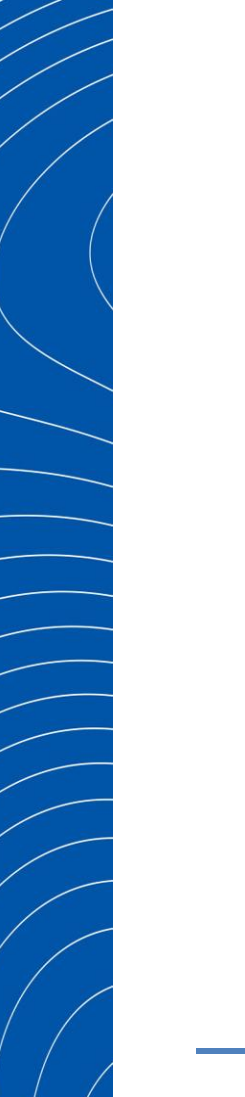

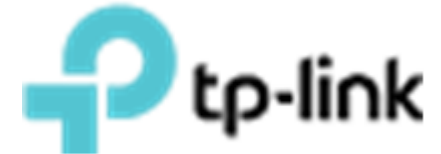

# Построение беспроводной сети на базе ЕАР решения с аппаратным контроллером для средних и больших объектов

Рекомендованные решения ЕАР

Киев - 2019

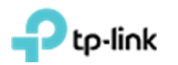

## Оглавление

| Оглавле          | ение2                                                                                                    |
|------------------|----------------------------------------------------------------------------------------------------|
| Список           | сокращений и терминов3                                                                                   |
| 1.               | Цель документа4                                                                                          |
| 2.               | Первоначальная настройка ОС2005                                                                          |
| 2.1              | Установка ОС2005                                                                                         |
| 2.2              | Первоначальная настройка ОС2005                                                                          |
| 2.3              | Авторизации на ОС2009                                                                                    |
| 3. ,             | Добавление точки доступа к ОС2009                                                                        |
| 3.1              | Добавление точки доступа к ОС200 в локальной сети                                                        |
| 3.2              | Добавление ТД из другой сети в ОС20011                                                                   |
| 4.               | Создание SSID. Настройка обычного подключения к ТД по паролю<br>13                                       |
| 5.               | Гостевой портал на ОС20015                                                                               |
| 5.1<br>авторизан | Настройка точек доступа без пароля с применением портала<br>ции15                                        |
| 5.2              | Настройка паролей временного действия18                                                                  |
| 5.3<br>автомати  | Настройка переадресации без аутентификации и с<br>ческим отключением20                                   |
| 5.4              | Настройка ваучеров23                                                                                     |
| 6.<br>автоматичє | Настройка ограничения числа пользователей на одной ТД и еское отключение пользователей по уровню сигнала |
| 7.               | Назначение VLAN к SSID29                                                                                 |
| 8.               | Создание расписания перезагрузки ТД                                                                      |
| 9.               | Обновление прошивок на точках доступа                                                                    |

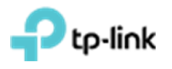

## Список сокращений и терминов

|       | Сокращение | Значение                                                  |
|-------|------------|-----------------------------------------------------------|
| терми | ІНОВ       |                                                           |
|       | AP         | Access Point (Точка доступа)                              |
|       | NAT        | Network Area Translation (Преобразование сетевых адресов) |
|       | PoE        | Power Over Ethernet                                       |
|       | ПК         | Персональный компьютер                                    |
|       | SOHO       | Малый офис/домашний офис                                  |
|       | SSID       | Service Set Identifier (уникальное имя беспроводной сети) |
|       | ТД         | Точка доступа                                             |

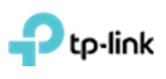

## 1. Цель документа

Описать процедуру инсталляции ОС200, добавления в него Точек Доступа (ТД) и настройки наиболее распространённого функционала.

Весь функционал настраивался и проверялся с использованием оборудования: ТД EAP225, коммутатор T1500G-10MPS, маршрутизатор TL-ER6120 и ПК под управлением Windows 10 64 bit.

**!!! Важно отметить**, что функционал бесшовного роуминга является неотъемлемой частью беспроводной сети на базе ТД ЕАР. Данный функционал работает без каких-либо дополнительных настроек и распространяется на все ТД с одинаковым SSID.

Обобщённый дизайн сети приведён ниже (рис. 1), где:

- Маршрутизатор (Router) для организации NAT трансляции частных IP адресов внутренней сети в глобальный IP адрес;
- Коммутатор (Switch) (желательно с РоЕ функционалом) для подключения ОС200 и ЕАР ТД;
- ОС200 аппаратный контроллер;
- ЕАР точки доступа для организации беспроводной сети.

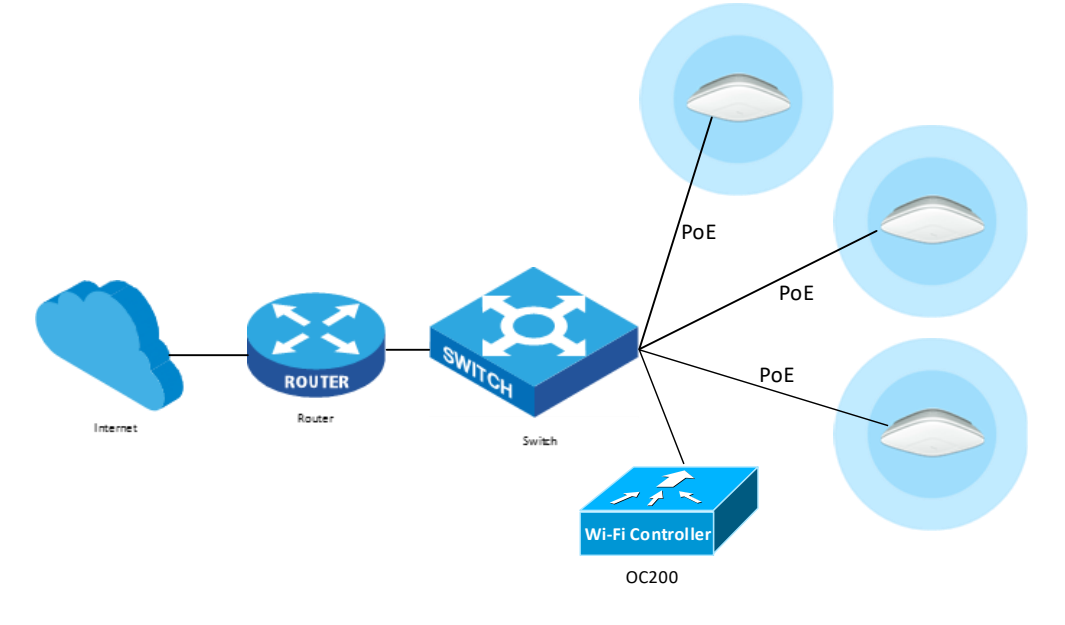

Рис. 1. Обобщённый дизайн сети.

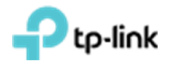

### 2. Первоначальная настройка ОС200

### 2.1 Установка ОС200

Питание контроллера можно обеспечить двумя способами, при помощи технологии 802.3af или через micro USB кабель.

!!! Важно отметить, при подключении при помощи USB кабеля не будет работать USB порт.

Подключение ОС200 к локальной сети осуществляется через ETH1 (с поддержкой PoE) или через ETH2 порт.

Размещение портов изображено ниже (рис. 2.1).

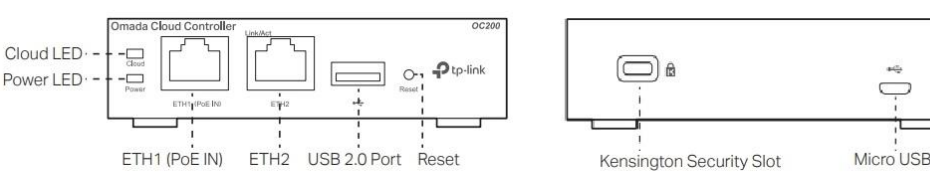

Рис. 2.1. Размещение портов.

#### 2.2 Первоначальная настройка ОС200

TP-Link OC200 по умолчанию получает IP-параметры от DHCP сервера, соответсвенно узнать её можно на DHCP сервере. Если в локальной сети к которой подключен OC200 нет DHCP сервера, то IP адрес по умолчанию будет 192.168.0.253.

Открываем WEB браузер и в адресную строку браузера прописываем IP адрес OC200 (рис. 2.2.1).

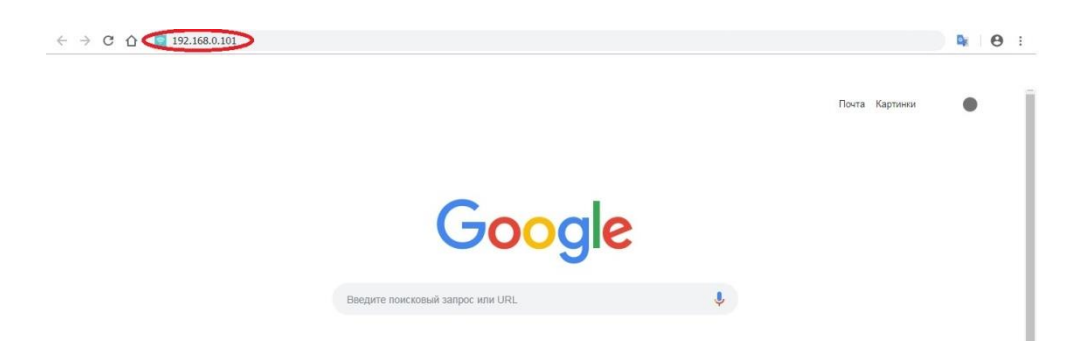

Рис 2.2.1. Открытие браузера.

В случаэ блокировки браузером открытия небезопасных страниц, разрешаем открытие странички настройки ОС200. Например для Google Chrome, внизу страницы нажимаем «Подробнее», далее нажимаем на

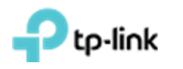

надпись «Перейти на сайт 127.0.0.1 (не безопасно)», после чего откроется первоначальная настройка контроллера ОС200 (рис. 2.2.2).

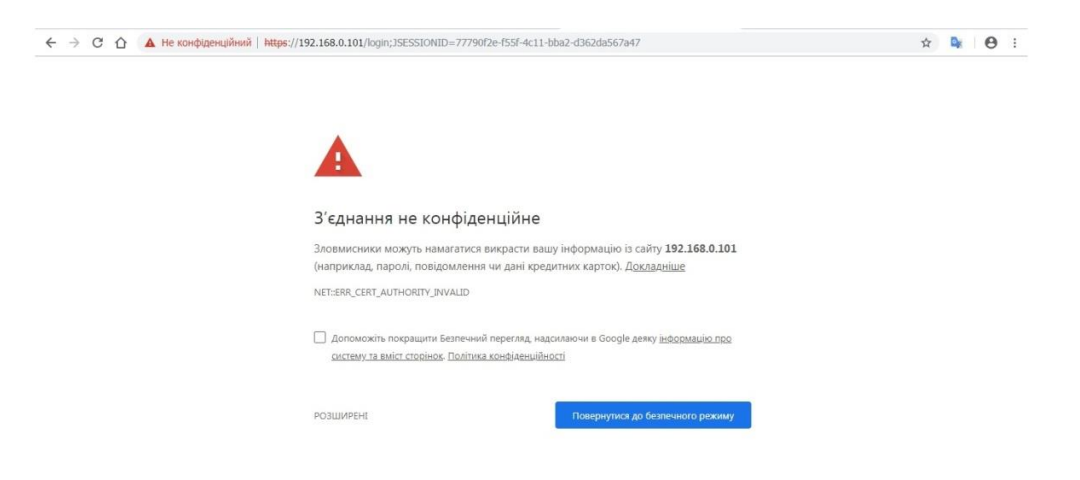

Рис. 2.2.2. Разрешаем браузеру открыть страницу контроллера.

Нажимаем кнопку **«Let's Get Started»** для начала настройки контроллера.

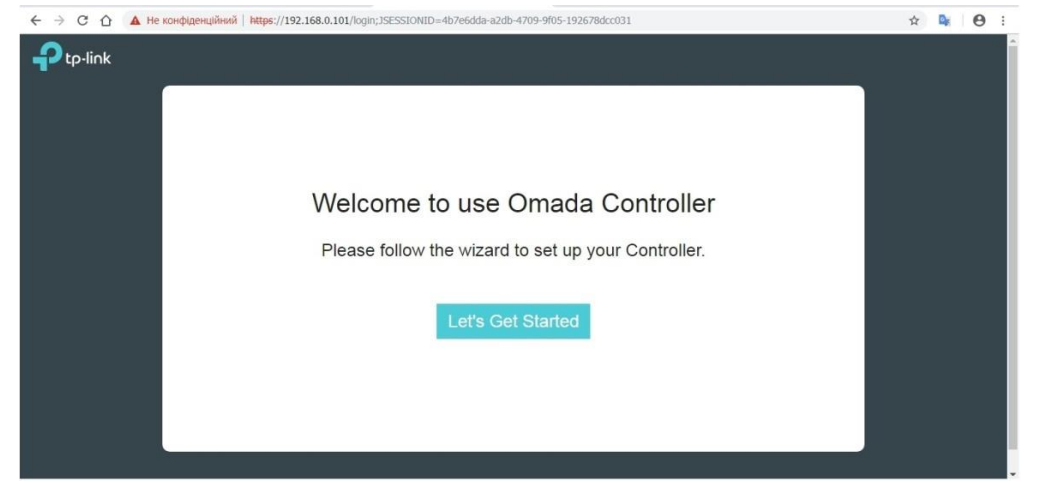

Рис. 2.2.3.Страница приветствия

Задаем будущее имя беспроводной сети и пароль к ней, И нажимаем «Next». Дальше заполняем последующие поля и жмем «Next» (рис. 2.2.4-2.2.9).

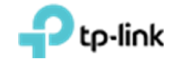

| Image: Controller Name       User Account       AP Configuration       Wireless Network       Cloud Access       Summary         Sive a controller name         Controller Name:       OC200_Test       (1-32 characters)         Time Zone:       (UTC+02.00) Helsinki, Kylv, Riga, Sofia, Talinn, Vihius                                                                                                    |                   |                               |                                               |                      |  |
|----------------------------------------------------------------------------------------------------|-------------------|-------------------------------|-----------------------------------------------|----------------------|--|
| Controller Name User Account AP Configuration Wireless Network Cloud Access Summary<br>Sive a controller name Controller Name: C0200_Teef (1-32 characters) Time Zone: (UTC-92:00) Helsinki, Kyir, Riga, Sofia, Tallinn, Vilnius                                                                                                    |                   |                               | 0 0                                           | 0 0                  |  |
| Controller Name User Account AP Configuration Wireless Network Cloud Access Summary Sive a controller name Controller Name: OC200_Test (1-32 characters) Time Zone: (UTC+02:00) Heleinki, Kyiv, Riga, Sofia, Tallinn, Vilnius                                                                                                    |                   | 9-0-                          | -0-0                                          | -00                  |  |
| Sive a controller name         Controller Name:         OC200_Test         (Intervention of the state of the state of | Control           | er Name User Account AF       | <sup>o</sup> Configuration Wireless Network C | Cloud Access Summary |  |
| Controller Name: OC200_Test (1-32 characters)<br>Time Zone: (UTC+02:00) Helsinki, Kyir, Riga, Sofia, Tallinn, Vilnius                                                                                                    | Give a controller | name                          |                                               |                      |  |
| Controller Name: OC200_Test (1-32 characters) Time Zone: (UTC+02:00) Helsinki, Kyir, Riga, Sofia, Tallinn, Vilnius                                                                                                    |                   |                               |                                               |                      |  |
| (UTC+02.00) Helsinki, Kyiv, Riga, Sofia, Tallinn, Vilnius 🔹                                                                                                    | Controller Name:  | OC200_Test                    | (1-32 characters)                             |                      |  |
|                                                                                                    | Time Zone:        | (UTC+02:00) Helsinki, Kyiv, I | Riga, Sofia, Tallinn, Vilnius 🔹 🔻             |                      |  |
|                                                                                                    |                   | 1                             |                                               |                      |  |
|                                                                                                    |                   |                               |                                               |                      |  |
|                                                                                                    |                   |                               |                                               |                      |  |
|                                                                                                    |                   |                               |                                               |                      |  |
|                                                                                                    |                   |                               |                                               |                      |  |
|                                                                                                    |                   |                               |                                               |                      |  |

Рис. 2.2.4. Заполнение имени контроллера и часовой пояс.

|                   | 1 2                   | 3             | 6                                                       |  |
|-------------------|-----------------------|---------------|---------------------------------------------------------|--|
| Controlle         | er Name User Accoun   | t AP Configur | ation Wireless Network Cloud Access Summary             |  |
|                   |                       |               |                                                         |  |
| Set up your login | n account for the Oma | da Controller |                                                         |  |
| Username:         | admin                 |               | (4-32 characters)                                       |  |
| Password:         |                       | ø             | (6-32 characters, only numbers and letters.)            |  |
| Confirm Password: |                       | ø             |                                                         |  |
| Email Address:    |                       |               | (Optional, You can reset your password with this email) |  |
|                   |                       |               |                                                         |  |
|                   |                       |               |                                                         |  |
| 1                 |                       |               |                                                         |  |

Рис. 2.2.5. Заполнение полей учётной записи администратора.

|           |                                 |                                            |                      | -                |  |
|-----------|---------------------------------|--------------------------------------------|----------------------|------------------|--|
|           | Controller Name Liser Accou     | 3 4                                        | Jetwork Cloud Acress | 6<br>Summany     |  |
| Please se | lect the devices you would      | like to configure                          |                      | C)               |  |
|           | ‡ AP Name                       | \$ IP Address                              | \$ Model             | Hardware Version |  |
| a         | No devices found                |                                            |                      |                  |  |
|           | When a device is detected on yo | our network, it will automatically show up | o in this list.      |                  |  |
|           |                                 |                                            |                      |                  |  |
|           |                                 |                                            |                      |                  |  |

Рис. 2.2.6. Если ТД уже подключены к сети, вам предложат добавить их, в ином случае этот шаг можно пропустить и добавить ТД позже.

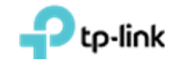

|                  | D _ 0 _ 6                        | 4 6                                    | -6      |
|------------------|----------------------------------|----------------------------------------|---------|
| Control          | ller Name User Account AP Config | juration Wireless Network Cloud Access | Summary |
| Create a wireles | s network                        |                                        |         |
| Natural Name:    | Test 00200                       | (4.32 shareday)                        |         |
| Network Name.    | Test_OC200                       | (1-32 characters)                      |         |
| Password:        |                                  |                                        |         |
|                  |                                  |                                        |         |
|                  |                                  |                                        |         |
|                  |                                  |                                        |         |
|                  |                                  |                                        |         |
|                  |                                  |                                        |         |

Рис. 2.2.7. Заполнение имени беспроводной сети (SSID) и пароля доступа к ней.

| p-link          |                                                                               |       |
|-----------------|-------------------------------------------------------------------------------|-------|
|                 |                                                                               |       |
|                 |                                                                               |       |
| Contro          | Iler Name User Account AP Configuration Wireless Network Cloud Access Summary |       |
|                 |                                                                               |       |
| Log in and bind | your TP-Link ID                                                               |       |
| Cloud Access:   | 0                                                                             |       |
| Email:          | user@example.com                                                              |       |
| Personal        |                                                                               |       |
| Fassword.       | \$2                                                                           |       |
|                 | Log in and bind No TP-Link ID? Register now.                                  |       |
|                 |                                                                               |       |
|                 |                                                                               |       |
|                 |                                                                               |       |
| Back            | Skip                                                                          | lext. |

Рис. 2.2.8. Здесь можно подключить контроллер к облачному сервису.

| ← → С △ ▲ Не конфіденційний   https://192.168.0.101/k | ogin; JSESSIONID=4b7e6dda-a2db-4709-9f05-192678dcc031                | x 🗣 \varTheta : |
|-------------------------------------------------------|----------------------------------------------------------------------|-----------------|
| Ptp-link                                              |                                                                      |                 |
|                                                       |                                                                      |                 |
|                                                       |                                                                      |                 |
| Controller Name Lis                                   | ar Account AB Configuration Miralage Natural Cloud Access            |                 |
| Controller Name Us                                    | er Account Ar Configuration Wireless Network Cloud Access Solitimary |                 |
| Confirm the settings.                                 |                                                                      |                 |
| User Account                                          | Cloud Access                                                         |                 |
| Username: admin                                       | Cloud Access: off                                                    |                 |
| Password: admin1                                      | TP-Link ID: Not Logged in                                            |                 |
|                                                       |                                                                      |                 |
|                                                       |                                                                      |                 |
|                                                       |                                                                      |                 |
|                                                       |                                                                      |                 |
| Back                                                  | Fire                                                                 | ish             |
|                                                       |                                                                      |                 |

Рис. 2.2.9. Обобщённая информация.

общего

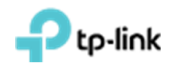

## 2.3 Авторизации на ОС200

Авторизации на странице контроллера, вводим свои учетные данные и нажимаем кнопку "Sign In" (войти в систему) (рис 2.3.1), и попадаем на первую страницу контроллера (рис 2.3.2).

| ← → С △ ▲ Не конфіденційний   https://192.168.0.101/login;JSESSI | ONID=4b7e6dda-a2db-4709-9f05-192678dcc031 | ☆ | D <sub>k</sub> | 0 | : |
|------------------------------------------------------------------|-------------------------------------------|---|----------------|---|---|
| <b>₽</b> tp-link                                                 |                                           |   |                |   |   |
|                                                                  | 🕹 admin                                   |   |                |   |   |
|                                                                  | <b>a</b>                                  |   |                |   |   |
|                                                                  | Login                                     |   |                |   |   |
|                                                                  | Forgot password?                          |   |                |   |   |
|                                                                  |                                           |   |                |   |   |
|                                                                  |                                           |   |                |   |   |
|                                                                  |                                           |   |                |   |   |
|                                                                  |                                           |   |                |   |   |
|                                                                  |                                           |   |                |   |   |
|                                                                  |                                           |   |                |   |   |

Рис.2.3.1. Страница авторизации контроллера.

| ← → С ́ ▲ Не кон            | фіденційний   http | s://192.168.0.101/login | ;JSESSIONID=   | 4b7e6dda-a2db     | 4709-9f05-1   | 92678dcc031#n | nap           |            |             |           | ☆ | De       | 0      | : |
|-----------------------------|--------------------|-------------------------|----------------|-------------------|---------------|---------------|---------------|------------|-------------|-----------|---|----------|--------|---|
| Ptp-link <sup>Sites:</sup>  | : Default 🗸        | APs:                    | 0<br>Connected | 0<br>Disconnected | 0<br>Isolated | 1<br>Pending  | Stations:     | 0<br>Users | 0<br>Guests |           | C | ٥        | [→     |   |
| Мар                         | Statistics         | Access Points           | Clients        | Insight           |               | Log           |               |            |             |           |   |          |        |   |
| Unplaced APs(drag onto map) | Label   D          | etails   Coverage       |                |                   |               |               |               |            | Map:        | Default   | • | Configur | e Maps |   |
|                             |                    |                         |                |                   |               |               |               |            |             |           |   | 3        |        |   |
|                             |                    |                         | Σ              |                   | .5            | 000000        |               |            |             |           |   | Į        | 5      |   |
|                             |                    |                         |                |                   | - all         |               | BTB           |            |             |           |   |          |        |   |
|                             | 4                  |                         |                |                   |               |               | 2             |            |             |           |   | -        | -<br>2 |   |
|                             |                    |                         |                | 2                 |               |               | ्र <u>वाह</u> |            |             |           |   |          |        |   |
|                             |                    |                         |                | w                 |               |               |               |            |             |           |   |          |        |   |
|                             |                    |                         |                |                   |               |               |               |            |             | undefined | J |          |        |   |
|                             |                    |                         |                |                   |               |               |               |            |             |           |   |          |        |   |
|                             | Wireless Sett      | tings Wirele            | ss Control     | Site Setti        | ngs           | Cloud Acce    | ss   C        | ontroller  | Settings    |           |   |          |        |   |

Рис.2.3.2. Первая страница контроллера.

## 3. Добавление точки доступа к ОС200

#### 3.1 Добавление точки доступа к ОС200 в локальной сети

На странице контроллера переходим в меню "Access Points", в правом верхнем углу выбираем раздел "Pending", нажимаем галочку "Batch adopt" для всех, или нажимаем на кнопку «Adopt» в колонке "Action", напротив выбранно ТД, для добавление конкретной (выбранной) ТД (рис.3.1.1).

| © TP-Link Ukraine | Для | общего | Версия от 22.03.19 |
|-------------------|-----|--------|--------------------|
|                   |     |        |                    |

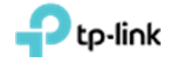

| tp-link <sup>site</sup> | es: Default ~                  |                 | APs:             | 0<br>Connected Dise | 0 (<br>connected Isol | ) 1<br>ated Pending | Stations:          | 00<br>Users Guests |                           | Ċ        | ۵            |
|-------------------------|--------------------------------|-----------------|------------------|---------------------|-----------------------|---------------------|--------------------|--------------------|---------------------------|----------|--------------|
| Мар                     | Statistics                     | Access Po       | ints (           | Clients             | Insight               | Log                 |                    |                    |                           |          |              |
|                         |                                |                 |                  |                     |                       |                     |                    |                    |                           |          | 1            |
| ing                     |                                |                 |                  |                     |                       |                     | AII                | Connected          | Disconnected              | Isolated | 1 <b>(</b> F |
| a, MAC Address, IP      | Overview C                     | Config Performa | ance             |                     |                       |                     | All                | Connected          | Disconnected              | Isolated |              |
| e, MAC Address, IP Q    | Overview C<br>+ MAC<br>Address | Config Performa | ance<br>‡ Status | \$ Model            | ‡ Hardware<br>Version | ¢ Firmware Version  | ¢ Client<br>Number | ¢ Download         | Disconnected<br>\$ Upload | A        | 2 Ba         |

Рис 3.1.1. Добавление точки доступа.

Если у ТД параметры аунтификации по умолчанию, ОС200 их добавит, если уже измененные, выдаст ошибку. Чтоб ввести правильные данные аунтификации нажимаем кнопку **"Retry"** и во всплывшем окне авторизации вводим учетные данные ТД и нажимаем кнопку **"Apply"** (рис. 3.1.2).

!!! Важно отметить. Настойчиво рекомендуем сбрасывать ТД до заводских настроек по умолчанию, перед добавлением её в контроллер.

| ← → С ▲ Не ко           | нфіденційний          | https://192.168. | 0.101/login; | JSESSIONID=5b    | 3d302b-e806-4b52      | 2-acc6-6bedef3deb4e#ac             | cessPoints         |                    |                    | ☆         | D <sub>K</sub>                                   | Θ:                                         |
|-------------------------|-----------------------|------------------|--------------|------------------|-----------------------|------------------------------------|--------------------|--------------------|--------------------|-----------|--------------------------------------------------|--------------------------------------------|
|                         | s: Default 🗸          |                  | APs:         | 0<br>Connected D | 0<br>isconnected Isc  | 0 1<br>lated Pending               | Stations:          | 00<br>Users Guests |                    | Ç         | ٥                                                | [→                                         |
| Мар                     | Statistics            | Access Poi       | nts          | Clients          | Insight               | Log                                |                    |                    |                    |           |                                                  |                                            |
| Pending                 |                       |                  |              |                  |                       |                                    | All                | Connected          | Disconnected       | Isolate   | d   F                                            | Pending                                    |
| Name, MAC Address, IP Q | Overview C            | Config Performa  | nce          |                  |                       |                                    |                    |                    |                    |           | 🕑 Ba                                             | itch Adopt                                 |
| \$ AP Name              | ¢ MAC<br>Address      | ¢ IP<br>Address  | \$ Status    | \$ Model         | # Hardware<br>Version | ¢ Firmware Version                 | ¢ Client<br>Number | \$ Download        | \$ Upload          | ,         | Action                                           |                                            |
| B0-4E-26-1C-8D-FE       | 80-4E-26-1C-<br>8D-FE | 192.168.0.100    | Pending      | EAP225(EU        | I) 3.0                | 2.3.0 Build 20180628<br>Rel. 54512 | 0                  | 0 Bytes            | 0 Bytes            | Re        | etry C                                           | Ø                                          |
| Page Size: 10 🔻         |                       |                  |              |                  |                       |                                    | **                 | < 1 > >>           | A total of 1 page( | a) lage p | aned to a<br>P. The us<br>assword i<br>lease try | opt the<br>ername or<br>s wrong,<br>again. |

Рис. 3.1.2. Авторизации на ТД.

Через несколько минут ТД появится в подменю "**Connected**" (рис. 3.1.3). И изменит свой статус с "**Provisioning**", сперва на "**Configuring** " и в завершении процесса добавления на "**Connected**" (рис. 3.1.4).

| ← → С < ▲ Не ки         | онфіденційний         | https://192.168 | .0.101/login | ;JSESSIONID=4b7   | e6dda-a2db-470        | 9-9f05-192678dcc031#ac             | cessPoints        |                    |                   | ☆            | De     | Θ:         |
|-------------------------|-----------------------|-----------------|--------------|-------------------|-----------------------|------------------------------------|-------------------|--------------------|-------------------|--------------|--------|------------|
|                         | s: Defautt ↔          |                 | APs:         | 1<br>Connected Di | 0<br>isconnected lisc | 0 0<br>fated Pending               | Stations:         | 00<br>Users Guests |                   | C            | ٥      | [→         |
| Мар                     | Statistics            | Access Po       | ints         | Clients           | Insight               | Log                                |                   |                    |                   |              |        |            |
| Connected               |                       |                 |              |                   |                       |                                    | AII               | Connected          | Disconnected      | Isolate      | d   P  | ending     |
| Name, MAC Address, IP Q | Overview 0            | Config Performa | ance Mesh    | Network           |                       |                                    |                   |                    |                   |              | •      | Forget All |
| \$ AP Name              | \$ MAC<br>Address     | ¢ IP<br>Address | \$ Status    | \$ \$ Model       | + Hardware<br>Version | Firmware Version                   | Client     Number | \$ Download        | \$ Upload         | ,            | Action |            |
| B0-4E-26-1C-8D-FE       | B0-4E-26-1C-<br>8D-FE | 192.168.0.100   | Provisionin  | ng EAP225(EU      | ) 3.0                 | 2.3.0 Build 20180628<br>Rel. 54512 | 0                 | 0 Bytes            | 0 Bytes           | $\checkmark$ | ÷↑₿    | C          |
| Page Size: 10 🔹         |                       |                 |              |                   |                       |                                    | <<                | < 1 > >>           | A total of 1 page | (s) Page to  |        | GO         |

Рис. 3.3. ТД в разделе "Connected" со статусом "Provisioning".

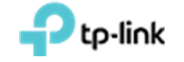

| tp-link site           | s: Default 🗸      |                 | APs:         | 1<br>Connected Disc | O (                   | 0 0<br>ated Pending  | Stations:          | 0 0<br>Users Guests |              | C       | \$     | E   |
|------------------------|-------------------|-----------------|--------------|---------------------|-----------------------|----------------------|--------------------|---------------------|--------------|---------|--------|-----|
| Мар                    | Statistics        | Access Po       | oints Cl     | ients               | Insight               | Log                  |                    |                     |              |         |        |     |
| nected                 |                   |                 |              |                     |                       |                      | All                | Connected           | Disconnected | Isolate | ed   F | Pen |
| ime, MAC Address, IP Q | Overview C        | Config Perform  | ance Mesh Ne | etwork              |                       |                      |                    |                     |              |         | •      | For |
| \$ AP Name             | \$ MAC<br>Address | ‡ IP<br>Address | \$ Status    | \$ Model            | # Hardware<br>Version | Firmware Version     | ¢ Client<br>Number | \$ Download         | \$ Upload    |         | Action |     |
|                        | DD 45 35 40       |                 |              | EAD225/EUX          | 3.0                   | 2.3.0 Build 20180628 | 0                  | 0 Butes             | 0 Butes      | <1 ×    | . * 🖻  | R   |

Рис. 3.4. ТД в разделе "Connected" со статусом " Configuring".

| ← → С ∴ ▲ не к          | онфіденційний         | https://192.168 | .0.101/login | ;JSESSIONID=4b   | 7e6dda-a2db-4709      | 9-9f05-192678dcc031#ac             | cessPoints         |                    |                   | ☆            |                | 0 :       |
|-------------------------|-----------------------|-----------------|--------------|------------------|-----------------------|------------------------------------|--------------------|--------------------|-------------------|--------------|----------------|-----------|
|                         | es: Default ∽         |                 | APs:         | 1<br>Connected D | 0<br>lisconnected lso | 0 0<br>Iated Pending               | Stations:          | 00<br>Users Guests |                   | Ç            | ¢              | [→        |
| Мар                     | Statistics            | Access Po       | ints         | Clients          | Insight               | Log                                |                    |                    |                   |              |                |           |
| Connected               |                       |                 |              |                  |                       |                                    | AII                | Connected          | Disconnected      | Isolated     | I   Pe         | nding     |
| Name, MAC Address, IP Q | Overview C            | onfig Performa  | ance Mesh    | Network          |                       |                                    |                    |                    |                   |              | G Fo           | orget All |
| ‡ AP Name               | ¢ MAC<br>Address      | ¢ IP<br>Address | \$ Status    | \$ Model         | # Hardware<br>Version | + Firmware Version                 | ¢ Client<br>Number | \$ Download        | \$ Upload         | A            | ction          |           |
| B0-4E-26-1C-8D-FE       | B0-4E-26-1C-<br>8D-FE | 192.168.0.100   | Connected    | EAP225(EU        | J) 3.0                | 2.3.0 Build 20180628<br>Rel. 54512 | 0                  | 0 Bytes            | 0 Bytes           | <b>⊅</b> ⅔   | ↑ <b>E</b> ≱ C | 3         |
| Page Size: 10 🔻         |                       |                 |              |                  |                       |                                    | <<                 | < 1 > >>           | A total of 1 page | (s) Page to: |                | GO        |

Рис. 3.5. ТД в разделе "Connected" со статусом "Connected".

## 3.2 Добавление ТД из другой сети в ОС200

Чтоб добавить ТД из другой подсети/сети в контроллер, необходимо задать ТД IP-адрес контроллера. Сделать это можно при помощи **"EAP Discover Tool"** который можно скачать **"EAP** по ссылке: http://static.tplink.com/res/down/soft/EAP\_Discovery\_Utility\_V1.0.3.zip.

Устанавливаем "EAP Discover Tool". После установки заходим в программы, вкладка "TP-Link -> EAP Discover Utility" и запускаем программу "EAP Discover" (рис 3.2.1).

| DECURECKI 7.3           |
|-------------------------|
| 🚹 TP-Link               |
| EAP Controller          |
| EAP Discovery Utility   |
| S EAP Discover          |
| Uninstall EAP Discover  |
| TP-LINK Camera Control  |
| 🐌 VideoLAN              |
| 🐌 VMware                |
| 🐌 WinPcap               |
| • Назад                 |
| Найти программы и файлы |
| Апуск 🤌 🚞 💽 📀 🛓         |

Рис. 3.2.1. Программа "EAP Discover".

Подключаем ТД в одну локальную подсеть с ПК, на котором запущен "EAP Discover".

| © TP-Link Ukraine | Для | общего | Версия от 22.03.19 |
|-------------------|-----|--------|--------------------|
|                   |     |        |                    |

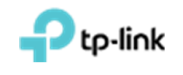

Выбираем (устанавливаем галочку) напротив необходимых ТД и нажимаем кнопку "Manage" (рис 3.2.2) или нажимаем кнопку "Bach Manage" чтобы добавить все ТД. В появившемся окне вводим IP-адрес контроллера, а также логин и пароль на ТД (по умолчанию логин: admin и пароль: admin) (рис.3.2.3). Жмем кнопку "Apply" и ждем применения настроек.

| AP Discov   | very Utility v1.0.3 - T | P-LINK       |        |                     |            | $\Theta$  | $\otimes$ |
|-------------|-------------------------|--------------|--------|---------------------|------------|-----------|-----------|
|             |                         |              |        |                     |            |           |           |
|             |                         |              |        |                     |            |           |           |
| Select      | MAC Address             | IP Address   | Model  | Version             | Status     | Action    |           |
|             | 14:cc:20:3a:c1:b3       | 193.41.60.17 | EAP120 | 2.0.3 Build 2017011 | Pending    | Manage    |           |
| bisplayed E | EAP: 1                  |              |        | C                   | Select All | Batch Mar | age       |

Рис. 3.2.2. Выбор ТД.

| EAP Discovery Utility v1.0.3         | TP-LINK                                                                                    |                                                                        |    |                | $\Theta$         | $\otimes$ |
|--------------------------------------|--------------------------------------------------------------------------------------------|------------------------------------------------------------------------|----|----------------|------------------|-----------|
|                                      |                                                                                            |                                                                        |    |                |                  | Q         |
| Select MAC Address 14:cc:20:3a:c1:b2 | Device Information<br>Status:<br>Model:                                                    | Pending<br>EAP120                                                      | ×  | atus<br>Inding | Action<br>Manage |           |
|                                      | IP Address:<br>MAC Address:<br>Controller Hostname/IP:<br>Username:<br>Password:<br>Cancel | 193.41.60.17<br>14:cc:20:3a:c1:b3<br>192.168.100.100<br>admin<br>***** |    |                |                  |           |
| Displayed EAP: 1                     |                                                                                            |                                                                        | Se | elect All      | Batch Mar        | age       |

Рис. 3.2.3. Установка параметров подключения к контроллеру.

После успешной настойки ТД, вы увидите сообщение "Setting Succeed", далее нажимаем кнопку "OK" (рис. 3.2.4.). В окне "EAP Discover" можем увидеть, что статус ТД изменился с "Pending" на "Succeed" (рис. 3.2.5).

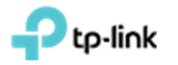

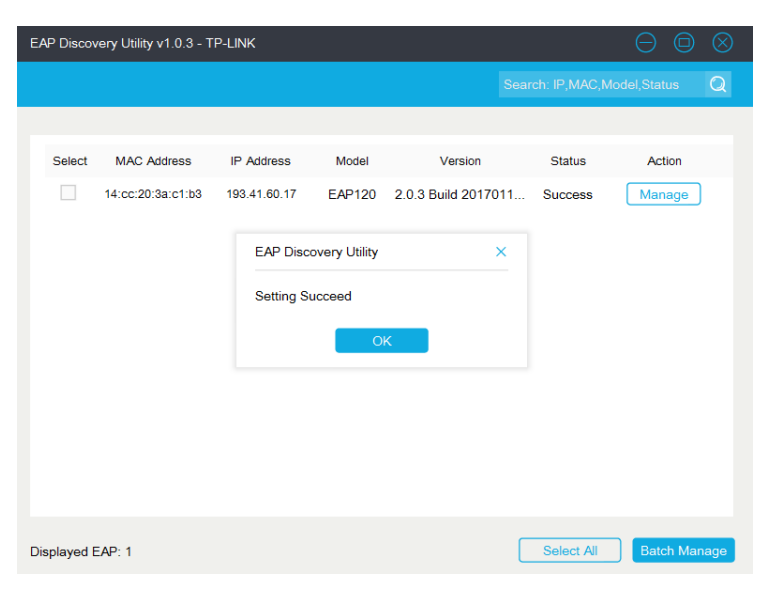

Рис. 3.2.4. Сообщение об успешном применении настроек.

| E٨ | AP Discov  | very Utility v1.0.3 - T | P-LINK       |        |                    |            | $\Theta \square$ | $\otimes$ |
|----|------------|-------------------------|--------------|--------|--------------------|------------|------------------|-----------|
|    |            |                         |              |        |                    |            |                  | Q         |
|    |            |                         |              |        |                    |            |                  |           |
|    | Select     | MAC Address             | IP Address   | Model  | Version            | Status     | Action           |           |
|    |            | 14:cc:20:3a:c1:b3       | 193.41.60.17 | EAP120 | 2.0.3 Build 201701 | 11 Success | Manage           |           |
|    |            |                         |              |        |                    |            |                  |           |
|    |            |                         |              |        |                    |            |                  |           |
|    |            |                         |              |        |                    |            |                  |           |
|    |            |                         |              |        |                    |            |                  |           |
|    |            |                         |              |        |                    |            |                  |           |
|    |            |                         |              |        |                    |            |                  |           |
|    |            |                         |              |        |                    |            |                  |           |
|    |            |                         |              |        |                    |            |                  |           |
|    |            |                         |              |        |                    |            |                  |           |
| Di | isplayed E | EAP: 1                  |              |        |                    | Select All | Batch Mar        | age       |

Рис. 3.2.5. Изменение статуса ТД на "Success".

После данных настроек ТД можно управлять из удаленной сети. ТД появится в меню "**Pending**" контроллера. Далее добавляем ее как описано в разделе 3.1.

#### 4. Создание SSID. Настройка обычного подключения к ТД по паролю

Для создания SSID диапазона 2.4 ГГц/5 ГГц заходим в меню "Wireless settings", далее подменю "Basic Wireless Settings" внизу страницы (рис. 4.1). Данное меню обычно свёрнуто и видна только надпись "Wireless settings", на

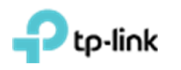

которую нужно нажать. Выбираем диапазон частот для настройки **2.4 ГГц или 5 ГГц** (рис. 4.1). Далее жмем кнопку "Add" (рис. 4.1).

| ← → С Ѽ ▲ Не ко           | нфіденційний          | https://192.168. | 0.101/login;JSI | ESSIONID=5b3c      | 1302b-e806-4b52       | -acc6-6bedef3deb4e#aci             | cessPoints         |                     |              | ☆           | De    | 0        |
|---------------------------|-----------------------|------------------|-----------------|--------------------|-----------------------|------------------------------------|--------------------|---------------------|--------------|-------------|-------|----------|
| Ptp-link <sup>Sites</sup> | : Default ~           |                  | APs:            | 1<br>Connected Dis | 0<br>connected Iso    | 000<br>ated Pending                | Stations:          | 0 0<br>Users Guests |              | C           | ٥     | [→       |
| Мар                       | Statistics            | Access Po        | ints Cl         | ients              | Insight               | Log                                |                    |                     |              |             |       |          |
| All                       |                       |                  |                 |                    |                       |                                    | All                | Connected           | Disconnected | Isolate     | d     | Pending  |
| Name, MAC Address, IP Q   | Overview 0            | Config Performa  | ince Mesh Ne    | etwork             |                       |                                    |                    |                     |              |             | •     | Forget A |
| \$ AP Name                | \$ MAC<br>Address     | ‡ IP<br>Address  | \$ Status       | \$ Model           | # Hardware<br>Version | Firmware Version                   | ¢ Client<br>Number | Download            | \$ Upload    | A           | ction |          |
| B0-4E-26-1C-8D-FE         | B0-4E-26-1C-<br>8D-FE | 192.168.0.100    | Connected       | EAP225(EU)         | 3.0                   | 2.3.0 Build 20180628<br>Rel. 54512 | 0                  | 0 Bytes             | 0 Bytes      | <b>∀</b> ☆  | 1 🕞   | ø        |
| Page Size: 10 -           | Wireless              | Settings         | Wireless (      | Control            | Site Settings         | Cloud Access                       | s   Ca             | ntroller Settings   |              | (s) Page to |       | 60       |
|                           |                       |                  |                 | ~                  | Basic Win             | eless Setting Advanced             | d Wireless Settir  | ng   Band Steerin   | g   Mesh     |             |       |          |
|                           | 2.4GHz 5              | iGHz             |                 |                    |                       | WLAN Group:                        | Default            |                     | • 0          |             |       |          |
|                           |                       |                  |                 |                    |                       |                                    |                    |                     | O Add        |             |       |          |
|                           | ID                    | \$ SSID Name     | \$ S            | ecurity SS         | ID Isolation          | Portal Acce<br>Control             | ss Rate            | Limit Ac            | tion         |             |       |          |
|                           | No Entrie             | 5.               |                 |                    |                       |                                    |                    |                     |              |             |       |          |

Рис.4.1. Меню "Wireless settings"-> "Basic Wireless Setting" кнопки выбора частоты вещания "2.4 GHz", "5 GHz" и кнопка "Add".

В появившимся окне (рис. 4.2) заполнить соответствующие поля: "SSID Name" – называние беспроводная сеть, "Security mode" – тип авторизации и пароль для доступа к беспроводной сети (Рекомендуется Security Mode: WPA-PSK, version: WPA2-PSK, Encryption: AES). Определяем пароль на подключение к беспроводной сети – поле "Wireless password" - если выбран соответствующий "Security mode". Далее нажимаем кнопку "Apply".

| Basic Info                              |                        |                                                | * |
|-----------------------------------------|------------------------|------------------------------------------------|---|
| SSID Name:                              | Test_OC200             |                                                |   |
| Wireless Vlan ID:                       | 0                      | (0-4094, 0 is used to disable<br>VLAN tagging) |   |
| SSID Broadcast:                         | Imable                 |                                                |   |
| Security Mode:                          | WPA-PSK                | <b>Y</b>                                       |   |
| Version:                                | O Auto O WPA-PSK 💿 WPA | A2-PSK                                         |   |
| Encryption:                             | Auto TKIP O AES        |                                                |   |
| Wireless Password:                      | qazwsxedc              |                                                |   |
| Group Key Update<br>Period:             | 0                      | seconds(30-8640000, 0 means no upgrade)        |   |
|                                         | Enable                 |                                                |   |
| SSID Isolation:                         |                        |                                                |   |
| SSID Isolation:<br>Access Control Rule: | None                   | •                                              |   |

© TP-Link Ukraine Для общего

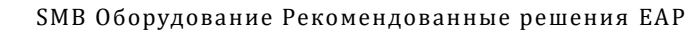

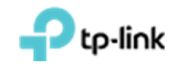

Рис 4.2 Настройка параметров для выбраного SSID

## 5. Гостевой портал на ОС200

## 5.1 Настройка точек доступа без пароля с применением портала авторизации

Сначала необходимо выбрать "SSID Name" для которого будут производиться настройки. Для этого заходим во вкладку "Wireless Settings" подвкладку "Basic Wireless Settings" нажимаем на галочку в столбце "Action" напротив интересуещего нас "SSID Name" (рис. 5.1.1). Данное меню обычно свёрнуто и видна только надпись "Wireless settings", на которую нужно нажать (рис. 5.1.1).

|                        | s: Default ~      |                 | APs:         | 1                    | 0                    | 0               | 0                         | Stations:           | 0 0           |              | C            | ۵     | [→      |
|------------------------|-------------------|-----------------|--------------|----------------------|----------------------|-----------------|---------------------------|---------------------|---------------|--------------|--------------|-------|---------|
| Мар                    | Statistics        | Access Po       | ints Cli     | Connected I<br>ients | Disconnected I       | solated         | Pending<br>J <sup>®</sup> |                     | Users Guests  |              |              |       |         |
|                        |                   |                 |              |                      |                      |                 |                           | All                 | Connected     | Disconnected | Isolate      | d     | Pending |
| ame, MAC Address, IP Q | Overview          | Config Performa | ince Mesh Ne | twork                |                      |                 |                           |                     |               |              |              | •     | Forget  |
| \$ AP Name             | \$ MAC<br>Address | ¢ IP<br>Address | \$ Status    | \$ Mode              | + Hardwar<br>Version | e \$ Firmwa     | are Version               | \$ Client<br>Number | \$ Download   | d ‡Upload    | ,            | ction |         |
| B0-4E-26-1C-8D-FE      | B0-4E-26-10       | - 100 400 0 400 | O            | Control              | Site Setting         | 2.3.0 Bui       | Id 20180628               | 1 00                | A P des       |              | 1            | 1     | ø       |
| e Size: 10 🔻           |                   | Jocumgs         | THURSD'      |                      | Basic W              | /ireless Settin | Advanced                  | Wireless Settin     | g   Band Stee | ring   Mesh  | e(s) Page to |       | GC      |
|                        | 2.4GHz            | 5GHz            |              |                      | -                    | W               | LAN Group:                | Default             |               | • 0          |              |       |         |
|                        | _                 |                 |              |                      |                      |                 |                           |                     |               | 🕒 Add        |              |       |         |
|                        | ID                | \$ SSID Name    | \$ S         | ecurity s            | SID Isolation        | Portal          | Access<br>Control R       | a Rate              | Limit         | Action       | /            |       |         |
|                        |                   |                 |              |                      |                      |                 |                           |                     |               | K            |              |       |         |

Рис. 5.1.1. Выбор SSID к которому будут применены настройки.

В появившимся окне в поле: "Security mode" – выбрать "None" (рис. 5.1.2).

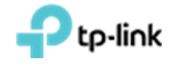

| Ptp-link Sites:         | Default ~         | Edit SSID            |                  |          |                                              | 0        | 0<br>uests        | ଓ 🌣 [→             |
|-------------------------|-------------------|----------------------|------------------|----------|----------------------------------------------|----------|-------------------|--------------------|
| Мар                     | Statistics        | Basic Info           |                  |          |                                              | *        |                   |                    |
| All                     |                   | SSID Name:           | Test_OC200       |          |                                              |          | ed   Disconnected | Isolated   Pending |
| Name, MAC Address, IP Q | Overview Co       | Wireless Vlan ID:    | 0                | (C<br>V  | I-4094, 0 is used to disable<br>LAN tagging) |          |                   | 🖨 Forget A         |
| ‡ AP Name               | \$ MAC<br>Address | SSID Broadcast:      | 🗹 Enable         |          |                                              |          | nload \$ Upload   | Action             |
| 80-4E-26-1C-8D-FE       | B0-4E-26-1C-      | Security Mode:       | None             | •        |                                              |          | 0.044             | √ ☆↑BB             |
| Page Size: 10 🔹         | Wireless Si       | SSID Isolation:      | Enable           |          |                                              |          | tlings Mach       | (s) Page to: GO    |
|                         |                   | Access Control Rule. | None             | ·        |                                              |          | Steering   Mesh   |                    |
|                         | 2.4GHZ 5G         | Rate Limit           |                  |          |                                              | 8        | • 0               |                    |
|                         | -                 | Apply                |                  |          |                                              |          | C Add             |                    |
|                         | ID t              |                      |                  |          |                                              |          | Action            |                    |
|                         | 1                 | Test_OC200           | WPA-PSK Disabled | Disabled | None                                         | Disabled | 2 💼               |                    |

Рис. 5.1.2. Отключение авторизации на выбранном SSID.

Переходим на вкладку "Wireless Control" подвкладку "Portal" и нажимаем "Add a New Portal" (рис. 5.1.3).

| ← → С ☆ ▲ Не ко         | нфіденційний          | https://192.168 | .0.101/login;35 | SESSIONID=5b3d      | 302b-e806-4b52        | -acc6-6bedef3deb4e#acc             | cessPoints         |                    |                   | ☆           | De    | Θ:         |
|-------------------------|-----------------------|-----------------|-----------------|---------------------|-----------------------|------------------------------------|--------------------|--------------------|-------------------|-------------|-------|------------|
| Ptp-link sites          | : Default ~           | _               | APs:            | 1<br>Connected Disc | O I                   | 0 0<br>lated Pending               | Stations:          | 00<br>Users Guests |                   | C           | ٥     | [→         |
| Мар                     | Statistics            | Access Po       | ints C          | lients              | Insight               | Log                                |                    |                    |                   |             |       |            |
| All                     |                       |                 |                 |                     |                       |                                    | All                | Connected          | Disconnected      | Isolate     | d   I | Pending    |
| Name, MAC Address, IP Q | Överview              | Config Performa | ance Mesh N     | etwork              |                       |                                    |                    |                    |                   |             | •     | Forget All |
| ‡ AP Name               | \$ MAC<br>Address     | ¢ IP<br>Address | \$ Status       | \$ Model            | # Hardware<br>Version | + Firmware Version                 | ¢ Client<br>Number | Download           | ‡ Upload          | A           | ction |            |
| B0-4E-26-1C-8D-FE       | 80-4E-26-1C-<br>8D-FE | 192.168.0.100   | Connected       | EAP225(EU)          | 3.0                   | 2.3.0 Build 20180628<br>Rel. 54512 | 0                  | 0 Bytes            | 0 Bytes           | √ ‡         | t 🕞   | Ø          |
| Page Size: 10 •         |                       |                 |                 |                     |                       |                                    |                    | < 1 > >>           | A total of 1 page | s) Page to: |       | GO         |
|                         | Wireless              | Settings        | Wireless        | Control             | Site Settings         | Cloud Access                       | ;   Co             | ntroller Settings  |                   |             |       |            |
|                         | Acces                 | ss Control Port | a) Free Auth    | entication Policy   | MAC Filter            | MAC Filter Association             | Scheduler   Si     | heduler Associat   | ion   Qos         |             |       |            |
|                         | Note: Please          | upgrade the EAP | firmware to the | latest version befo | re using the Port     | al feature.                        |                    | Add a              | New Portal        |             |       |            |
|                         | ID                    | \$ Portal       | Name            | SS                  | ID                    | \$ Authentication T                | ype                | Action             |                   |             |       |            |
|                         | No Entrie             | s.              |                 |                     |                       |                                    |                    |                    |                   |             |       |            |

Рис. 5.1.3. Добавление портала.

В поле "Portal Name" указываем имя портала, далее в поле "SSID" выбираем имя беспроводной сети на которой будет портал авторизации. При необходимости можно добавить текст приветствия встроенного портала в поле "Welcome Information" и "Copyright", а также загрузить картинку и фон в полях "Background Picture" и "Logo Picture" соответственно. После настройки этих параметров нажимаем "Apply" (рис 5.1.4).

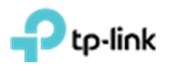

| Interfact   SID:   Test 0C200   uthentication Type:   No Authentication   I Hour   Daily Limit ?   ITTPS Redirect:   @ nable   Ittrest example                                                                                                    | Potal_set<br>                                                                                                    | sic Info              |                               |                      |                           |          |
|----------------------------------------------------------------------------------------------------|----------------------------------------------------------------------------------------------------|-----------------------|-------------------------------|----------------------|---------------------------|----------|
| SID: Test OC200   thentication Type: No Authentication   ithentication Type: 1 Hour   Daby Limit ⑦   TPS Redirect: © naule   direct URL:                                                                                                    | iret: CC200<br>on Type: No Authenication •<br>Daily Limit ⑦<br>iret: Paalos ⑦<br>Enable<br>L:<br>Sold Color @ Picture PC Mobile Phone Tablet PC 	 Restore<br>Peture: Choose ⑦<br>i Choose ⑦<br>i | rtal Name:            | Portal_test                   |                      |                           |          |
| thentication Type: No Authentication  ↓ thentication Type: No Authentication  ↓ thentication Type: No Authentication  ↓ thentication Type: No Authentication  ↓ thentication Type:  ↓ thentication Type:  ↓ thentication  ↓ thentication  ↓ t  | on Type: No Authentication   Dely Limit   Dely Limit   Encole  C  Solid Color   Picture  (1-200 characters)   (1-200 characters)   Log in  Log in  Log                                                                                                    | ID:                   | Test_OC200                    |                      |                           |          |
| thentication Timeout:   I Hour   Daily Limit ②   TPS Redirect:   © nable ③   direct URL:   direct URL:   ckground?   Osolid Color @ Picture   PC   Mobile Phone Tablet PC   @   go Picture:   @ 0   go Picture:   ①   (1-30 characters) :   pyright:   :                                                                                                    | I Hour  Daily Limit  Control Color  Picture Choose  Color  Choose  Color  Choose  Color  Color  Colo                                                                                                    | thentication Type:    | No Authentication             |                      |                           |          |
| □ Dely Limit ③         TPS Redirect:       □ Enable         direct IRL:       □         gin Page       □         ckground       ○ Solid Color ● Picture         PC       Mobile Phone Tablet PC         gin Page       □         ckground Picture:       □         @ op Picture:       □         @ op Opture:       □         @ op Opture:       □         @ op Opture:       □         @ op Opture:       □         @ op Opture:       □         @ op Opture:       □         @ op Opture:       □         @ op Opture:       □         @ op Opture:       □         @ opture:       □         @ opture:       □         @ opture:       □         @ opture:       □         @ opture:       □         @ opture:       □         @ opture:       □         @ opture:       □         @ opture:       □         @ opture:       □         @ opture:       □         @ opture:       □         @ opture:       □         @ opture:       □                                                                                                    | □ Dely Limit ⑦   irrect:   □ Enable   t:   □ Solid Color:   ● Picture:   □ Coose ⑦   ○ Coose ⑦   ○ (1-31 characters) □   (1-200 characters) □   (1-200 characters) □                                                                                                    | thentication Timeout: | 1 Hour                        |                      |                           |          |
| TPS Redirect:          Enable ⑦          direct URL:          Image Information:          comp_information:          (1-300 characters) ©          ms of Service:          (1-200 characters) ©                                                                                                    | irect  Pace  Face  Face Face                                                                                                    |                       | Daily Limit ⊘                 |                      |                           |          |
| direct     Enable       direct URL:                                                                                                    | L: a bale                                                                                                    | TPS Redirect:         | 🗹 Enable ⊘                    |                      |                           |          |
| tireet URL:       gin Page       kground:     Solid Color @ Picture       Choosel ?       o Picture:       Choosel ?       computed in the intervention of the intervention of the interventio of the intervention of the intervention of the interventi                                                                                                    | t: Solid Color @ Picture PC Mobile Phone Tablet PC C Restor<br>Picture: Choose @ 3<br>r: Choose @ 3<br>formation: (1-31 characters) 1<br>(1-200 characters) 7<br>rice:                                                                                                    | firect:               | Enable                        |                      |                           |          |
| Pipe     PC     Mobile Phone     Tablet PC     C R       kground Picture:     Choose     Image: Choose     Image: Choose     I                                                                                                    |                                                                                                    | firect URL:           |                               |                      |                           |          |
| Kground:     Sold Color     Picture:       Choose     ?       Choose     ?       Choose     ?       Choose     ?       Choose     ?       Choose     ?       (1-31 characters)     ?       (1-20 characters)     ?       Ins of Service:                                                                                                    | Solid Color  Picture     Picture:  Choose    Choose         Choose         Picture:        (1-200 characters)                                                                                                    <                                                                                                    | gin Page              |                               |                      |                           |          |
| kground Picture:       Choose ?         po Picture:       Choose ? :         [comps]nformation:       (1-31 (haracters) :         pyright:       (1-200 characters) :         ms of Service:                                                                                                    | Peture: Choose ?   x: Choose ?   formation: (1-31 characters) ?   (1-200 characters) ? Log in                                                                                                    | kground:              | O Solid Color       e Picture |                      | PC Mobile Phone Tablet PC | C Restor |
| o Picture: Choose I I I Choose I I I Choose I I Choose I I Choose I Choose I I Choose | a: Choose @ I   formation: (1-31 characters) I   (1-200 characters) I Log in                                                                                                    | kground Picture:      | Choose 🕐                      |                      |                           |          |
| come_information:     (1-31 characters) I       yright:     (1-200 characters) I       ns of Service:     I                                                                                                    | formation: (1-31 characters) :<br>(1-200 characters) :<br>Log In                                                                                                    | o Picture:            | Choose 🕐 🗉                    |                      | <b>P</b>                  |          |
| ns of Service:                                                                                                    | rvice:                                                                                                    | come,Information:     |                               | (1-31 characters)    | ( <b>P-III</b> )K         |          |
| ns of Service:                                                                                                    | rvice:                                                                                                    | yright:               |                               |                      |                           |          |
| ms of Service.                                                                                                    | nvice:                                                                                                    |                       |                               | (1-200 characters) 🔄 | Log In                    |          |
| ns of Service:                                                                                                    |                                                                                                    |                       |                               |                      |                           |          |
|                                                                                                    |                                                                                                    | ns of Service:        |                               |                      |                           |          |
|                                                                                                    |                                                                                                    | .on:                  | 8                             |                      |                           |          |

Рис. 5.1.4. Настройка странички авторизации портала.

Для просмотра, как будет выглядеть станичка приветствия разных устройствах нажмите соответствующую кнопку "**PC**", "**Mobile Phone**" и "**Tablet PC**". При сделаных настройках станичка авторизации будет выглядить как на (рис 5.1.5).

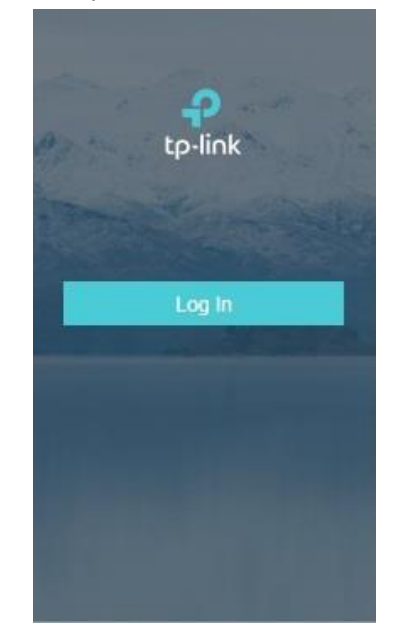

Рис. 5.1.5. Предварительный просмотр странички авторизации портала.

общего

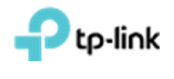

### 5.2 Настройка паролей временного действия

Сначала необходимо выбрать "SSID Name" для которого будут производиться настройки. Для этого заходим во вкладку "Wireless Settings" подвкладку "Basic Wireless Settings" нажимаем на галочку в столбце "Action" напротив интересуещего нас "SSID Name" (рис. 5.2.1). Данное меню обычно свёрнуто и видна только надпись "Wireless settings", на которую нужно нажать (рис. 5.2.1).

| Ptp-link <sup>site</sup> | s: Default 🗸      |                 | APs:         | 1<br>Connected D | 0<br>isconnected is   | 0<br>Nated P   | 0                        | Stations:          | 0 0           |              | C            | ¢      | [→   |
|--------------------------|-------------------|-----------------|--------------|------------------|-----------------------|----------------|--------------------------|--------------------|---------------|--------------|--------------|--------|------|
| Мар                      | Statistics        | Access Po       | oints CI     | ients            | Insight               | Log            |                          |                    | Course Course |              |              |        |      |
|                          |                   |                 |              |                  |                       |                |                          | All                | Connected     | Disconnected | Isolate      | ed     | Pend |
| me, MAC Address, IP Q    | Overview          | Config Perform  | ance Mesh Ne | twork            |                       |                |                          |                    |               |              |              | •      | Forg |
| \$ AP Name               | \$ MAC<br>Address | ‡ IP<br>Address | \$ Status    | \$ Model         | # Hardware<br>Version | \$ Firmwa      | e Version                | ¢ Client<br>Number | \$ Downloa    | d ‡ Upload   |              | Action |      |
| B0-4E-26-1C-8D-FE        | B0-4E-26-1C-      | Settings        | Wireless (   | Control          | Site Settings         | 2.3.0 Build    | 20180628<br>floud Access | )<br>  Co          | A R teo       | s 💟          | 1            | E 1 🕞  | ß    |
| Size: 10 🔻               |                   | ~               |              |                  | Basic Wi              | reless Setting | Advanced V               | Vireless Settin    | g   Band Ste  | ering   Mesh | e(s) Page to |        |      |
|                          | 2.4GHz            | 5GHz            |              |                  |                       | WL             | AN Group: D              | Default            |               | • •          |              |        |      |
|                          |                   |                 |              |                  |                       |                |                          |                    |               | 🕒 Add        |              |        |      |
|                          | ID                | \$ SSID Name    | ÷ s          | ecurity S        | SID Isolation         | Portal         | Access<br>Control R      | ule Rate           | Limit         | Action       | /            |        |      |
|                          |                   | Test 000000     | 14.0         |                  | Disabled              | Disabled       | Mana                     | Dies               | blad          |              |              |        |      |

Рис. 5.2.1. Выбор SSID к которому будут применены настройки.

В появившимся окне заполняем следуйщие поле: "Security mode" – выбрать "None" (рис. 5.2.2).

| ← → С О ▲ Не кон        | фіденційний   http | s://192.168.0.101/logi                  | ;JSESSIONID= | 5b3d302b-e806-4 | 4b52-acc6-6bec | def3deb4e#accessPoints                      |                |                 | \$             | Θ:         |
|-------------------------|--------------------|-----------------------------------------|--------------|-----------------|----------------|---------------------------------------------|----------------|-----------------|----------------|------------|
|                         | : Default ~        | Edit SSID                               |              |                 |                |                                             | 0              | 0               | C 🌣            | [→         |
| Мар                     | Statistics         | Basic Info                              |              |                 |                |                                             | R              |                 |                |            |
| All                     |                    | SSID Name:                              | Test_OC2     | 200             |                |                                             |                | ed   Disconned  | ted   Isolated | Pending    |
| Name, MAC Address, IP Q | Overview Co        | Wireless Vlan ID:                       | 0            |                 | (0<br>V1       | -4094, 0 is used to disable<br>LAN tagging) |                |                 | •              | Forget All |
| \$ AP Name              | ≑ MAC<br>Address   | SSID Broadcast:                         | 🗹 Enable     |                 |                |                                             |                | nload ‡ Uploa   | d Action       |            |
| BD-4E-26-1C-8D-FE       | B0-4E-26-1C-       | Security Mode                           | None         |                 |                |                                             |                | D. B. tes       | √ ¢↑B          | Ø          |
| Page Size: 10 🔻         | Wireless Si        | SSID Isolation:<br>Access Control Rule: | None         |                 | •              |                                             |                | Steering   Mesh | ie(s) Page to: | 60         |
|                         | 2.4GHz 5G          | Rate Limit                              |              |                 |                |                                             | *              | • 0             |                |            |
|                         |                    | Apply                                   |              |                 |                |                                             |                | O Add           |                |            |
|                         | ID :               |                                         |              |                 |                |                                             |                | Action          |                |            |
|                         | 1 T                | est_OC200                               | WPA-PSK      | Disabled        | Disabled       | None                                        | Disabled       | 2 🖬             |                |            |
|                         |                    |                                         |              |                 |                | 1 > >> A total of 1                         | page(s) Page t | to: GO          |                |            |

Рис. 5.2.2. Отключение авторизации на выбранном SSID.

Для

Переходим на вкладку "Wireless Control" подвкладку "Portal" и нажимаем "Add a New Portal"(рис. 5.2.3).

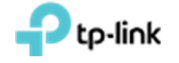

| Ptp-link <sup>Sites</sup>                | s: Default ~                                                  |                                              | APs:                               | 1<br>Connected Disc                                    | O I<br>connected Isol                                           | 0 0<br>lated Pending                                                                          | Stations:                          | 0 0<br>Users Guests |                              | C                             | \$     | E    |
|------------------------------------------|---------------------------------------------------------------|----------------------------------------------|------------------------------------|--------------------------------------------------------|-----------------------------------------------------------------|-----------------------------------------------------------------------------------------------|------------------------------------|---------------------|------------------------------|-------------------------------|--------|------|
| мар                                      | Statistics                                                    | Access Po                                    | ints (                             | lients                                                 | Insignt                                                         | Log                                                                                           |                                    |                     |                              |                               |        |      |
|                                          |                                                               |                                              |                                    |                                                        |                                                                 |                                                                                               | All                                | Connected           | Disconnected                 | Isolate                       | d   I  | Pene |
| me, MAC Address, IP Q                    | Overview C                                                    | onfig Performa                               | ance Mesh N                        | letwork                                                |                                                                 |                                                                                               |                                    |                     |                              |                               | •      | For  |
| \$ AP Name                               | \$ MAC<br>Address                                             | \$ IP<br>Address                             | \$ Status                          | \$ Model                                               | + Hardware<br>Version                                           | + Firmware Version                                                                            | ≑ Client<br>Number                 | \$ Download         | \$ Upload                    | ,                             | Action |      |
|                                          |                                                               |                                              |                                    |                                                        |                                                                 |                                                                                               |                                    |                     |                              |                               |        | ~    |
| B0-4E-26-1C-8D-FE                        | BD-4E-26-1C-<br>8D-FE                                         | 192.168.0.100                                | Connected                          | EAP225(EU)                                             | 3.0                                                             | 2.3.0 Build 20180628<br>Rel. 54512                                                            | 0                                  | 0 Bytes             | 0 Bytes                      | A N                           | er Eş  | 0    |
| B0-4E-26-1C-8D-FE                        | B0-4E-26-1C-<br>8D-FE                                         | 192.168.0.100                                | Connected                          | EAP225(EU)                                             | 3.0                                                             | 2.3.0 Build 20180628<br>Rel. 54512                                                            | .0                                 | 0 Bytes             | 0 Bytes<br>A total of 1 page | (5) Page to                   | ET ER  |      |
| B0-4E-26-1C-8D-FE                        | B0-4E-26-1C-<br>8D-FE                                         | 192.168.0.100<br>Settings                    | Connected                          | EAP225(EU)                                             | 3.0<br>Site Settings                                            | 2.3.0 Build 20180628<br>Rel. 54512                                                            | 0                                  | 0 Bytes             | 0 Bytes<br>A total of 1 page | ✓ <sup>*</sup><br>(s) Page to |        |      |
| B0-4E-26-1C-8D-FE                        | B0-4E-26-1C-<br>8D-FE<br>Wireless S                           | 192.168.0.100<br>Settings                    | Connected                          | EAP225(EU)                                             | 3.0<br>Site Settings                                            | 2.3.0 Build 20180628<br>Rel. 54512                                                            | 0<br><<<br>s   Co                  | 0 Bytes             | 0 Bytes<br>A total of 1 page | (s) Page to                   |        |      |
| <u>B0-4E-26-1C-8D-FE</u><br>⇒ Size: 10 ▼ | B0-4E-26-1C-<br>8D-FE<br>Wireless S<br>Access                 | 192.168.0.100<br>Settings<br>s Control (Port | Connected<br>Wireless              | Control<br>hentication Policy                          | 3.0<br>Site Settings                                            | Cloud Access MAC Filter Association                                                           | 0<br><<<br>s   Co<br>Scheduler   S | 0 Bytes             | 0 Bytes<br>A total of 1 page | (5) Page to                   |        |      |
| <u>B0-4E-26-1C-8D-FE</u><br>≥ Size: 10 • | B0-4E-26-1C-<br>8D-FE<br>Wireless S<br>Access<br>Note: Please | 192.168.0.100<br>Settings<br>s Control Porta | Connected<br>Wireless<br>Free Auth | Control<br>hentication Policy<br>e latest version befo | 3.0<br>Site Settings<br>  MAC Filter   1<br>pre using the Ports | 2.3.0 Build 20100628<br>Rel. 54512<br>Cloud Access<br>MAC Filler Association  <br>al feature. | 0<br><<   Co<br>Scheduler   S      | 0 Bytes             | 0 Bytes<br>A total of 1 page | √ ∜<br>(s) Page to            |        |      |

Рис. 5.2.3. Добавление портала.

В поле "Portal Name" указываем имя портала, далее в поле "SSID" выбираем беспроводной имя сети, которая будет С паролем временного действия. В поле "Authentication Type" выбираем значение "Simple Password", пароль указываем в поле "Password", а срок его действия в поле"Authentication Timeout". При необходимости можно добавить текст приветствия встроенного портала в поле **"Welcome** Information" и "Copyright", а также загрузить картинку и фон в полях "Background Picture" и "Logo Picture" соответственно. После настройки этих параметров нажимаем "**Apply**" (рис 5.2.4).

| a New Portal                                                                       |                                                                       |                                                                            |                           |           |
|------------------------------------------------------------------------------------|-----------------------------------------------------------------------|----------------------------------------------------------------------------|---------------------------|-----------|
| asic info                                                                          |                                                                       |                                                                            |                           |           |
| ortal Name:                                                                        | Portal_test                                                           |                                                                            |                           |           |
| SID:                                                                               | Test_OC200                                                            |                                                                            |                           |           |
| uthentication Type:                                                                | Simple Password                                                       |                                                                            |                           |           |
| assword:                                                                           | Ø                                                                     |                                                                            |                           |           |
| uthentication Timeout                                                              | 1 Hour ·                                                              |                                                                            |                           |           |
| TPS Redirect:                                                                      | 🗌 Enable ⊘                                                            |                                                                            |                           |           |
| direct:                                                                            | Enable                                                                |                                                                            |                           |           |
| edirect URL:                                                                       |                                                                       |                                                                            |                           |           |
| gin Page                                                                           |                                                                       |                                                                            |                           |           |
| ickground:                                                                         | <ul> <li>Solid Color          <ul> <li>Picture</li> </ul> </li> </ul> |                                                                            | PC Mobile Phone Tablet PC | G Restore |
| ckground Picture:                                                                  | Choose ⊘                                                              |                                                                            |                           |           |
| na Diatura                                                                         |                                                                       |                                                                            |                           |           |
| go Hicture.                                                                        | Choose 🖉 🗑                                                            |                                                                            | <b>4</b> 2                |           |
| lcome Information:                                                                 | Choose 🕜 🖻                                                            | (1-31 characters)                                                          | tp-link                   |           |
| go Picture.                                                                        | Choose 🕐 🗉                                                            | (1-31 characters)                                                          | tp-link                   |           |
| opricture.                                                                         | Choose 🕜 🗉                                                            | (1-31 characters) (1-200 characters) (1-200 characters) (1-200 characters) | tp-link<br>Log in         |           |
| loome, Information:                                                                |                                                                       | (1-31 characters) (1)                                                      | to-link<br>Log in         |           |
| logrey information:<br>pyright:<br>ms of Service:                                  |                                                                       | (1-31 characters) (1)                                                      | tp-link<br>Log in         |           |
| go Picture.<br><u>alcome</u> /information:<br>pyright:<br>rms of Service:<br>tton: |                                                                       | (1-31 characters) (1)                                                      | tp-link<br>Log in         |           |

Рис. 5.2.4. Настройка странички с паролем временного действия.

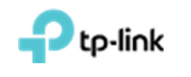

Для просмотра, как будет выглядеть станичка приветствия разных устройствах нажмите соответствующую кнопку "**PC**", "**Mobile Phone**" и "**Tablet PC**". При сделаных настройках станичка авторизации будет выглядить как на (рис 5.2.5).

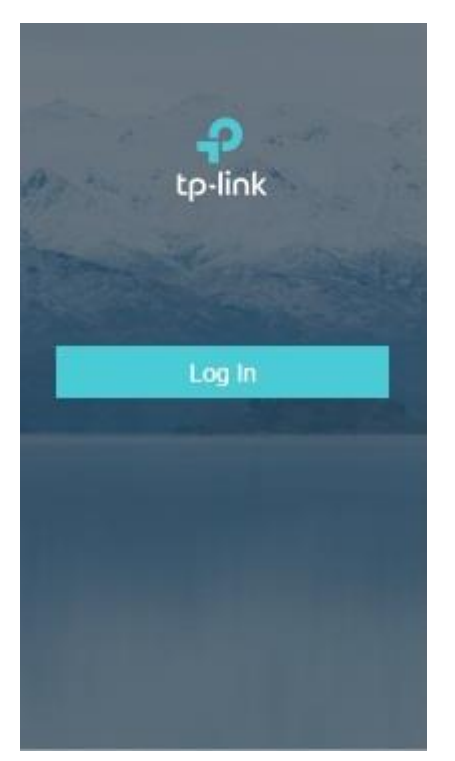

Рис. 5.2.5. Предварительный просмотр странички авторизации портала.

## 5.3 Настройка переадресации без аутентификации и с автоматическим отключением

Сначала необходимо выбрать "SSID Name" для которого будут производиться настройки. Для этого заходим во вкладку "Wireless Settings" подвкладку "Basic Wireless Settings" нажимаем на галочку в столбце "Action" напротив интересуещего нас "SSID Name" (рис. 5.3.1). Данное меню обычно свёрнуто и видна только надпись "Wireless settings", на которую нужно нажать (рис. 5.3.1).

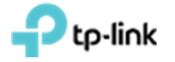

| ← → С ☆ ▲ Нека          | онфіденційний     | https://192.168 | .0.101/login;JSI | ESSIONID=5b      | 3d302b-e806-4b        | 52-acc6-6bede    | f3deb4e#acce             | ssPoints           |                     |              | Ŷ              | <b>₽</b>   <b>0</b> : |
|-------------------------|-------------------|-----------------|------------------|------------------|-----------------------|------------------|--------------------------|--------------------|---------------------|--------------|----------------|-----------------------|
|                         | s: Default ∽      |                 | APs:             | 1<br>Connected [ | 0<br>Disconnected B   | 0<br>solated F   | 0<br>ending              | Stations:          | 0 0<br>Users Guests |              | C              | ✿ [→                  |
| Мар                     | Statistics        | Access Po       | ints Cl          | ients            | Insight               | Log              | •                        |                    |                     |              |                |                       |
| All                     |                   |                 |                  |                  |                       |                  |                          | All                | Connected           | Disconnecte  | d   Isolate    | d   Pending           |
| Name, MAC Address, IP Q | Overview          | Config Perform  | ance Mesh Ne     | twork            |                       |                  |                          |                    |                     |              |                | G Forget All          |
| \$ AP Name              | \$ MAC<br>Address | ‡ IP<br>Address | \$ Status        | \$ Model         | # Hardware<br>Version | e 💠 Firmwa       | re Version               | ‡ Client<br>Number | \$ Downloa          | d ‡Upload    | A              | ction                 |
| 80-4E-26-1C-8D-FE       | B0-4E-26-1C-      | Settings        | Wireless C       | Control          | Site Setting          | 2.3.0 Buik       | 20180628<br>Cloud Access |                    | o Pores             | s Edu        | <b>∛</b> ∦     | 100                   |
| Page Size: 10 •         |                   |                 |                  | ~                | Basic W               | /ireless Setting | Advanced                 | Wireless Settir    | ng   Band Stee      | ering   Mesh | je(s) Page to: | GO                    |
|                         | 2.4GHz            | 5GHz            |                  |                  |                       | WL               | AN Group: C              | Default            |                     | • 0          |                |                       |
|                         |                   |                 |                  |                  |                       |                  |                          |                    |                     | 🕒 Add        |                |                       |
|                         | ID                | \$ SSID Name    | ÷ s              | iecurity S       | SID Isolation         | Portal           | Access<br>Control R      | ule Rate           | Limit               | Action       | /              |                       |
|                         | 1                 | Test_OC200      | W                | PA-PSK           | Disabled              | Disabled         | None                     | Dis                | abled               |              |                |                       |
|                         |                   |                 |                  |                  |                       | << < 1           | > >> At                  | total of 1 page(   | s) Page to:         | GO           |                |                       |

Рис. 5.3.1. Выбор SSID к которому будут применены настройки.

В появившимся окне заполняем следуйщие поле: "Security mode" – выбрать "None" (рис. 5.3.2).

| ← → С Ѽ ▲ Не ко         | нфіденційний   http | ps://192.168.0.101/login                | JSESSIONID=5    | o3d302b-e806-4b5 | 2-acc6-6bed | lef3deb4e#accessPoints                    |                 |                    |              | Ý 🗣         | Θ:          |
|-------------------------|---------------------|-----------------------------------------|-----------------|------------------|-------------|-------------------------------------------|-----------------|--------------------|--------------|-------------|-------------|
| Ptp-link Sites          | : Default ~         | Edit SSID                               |                 |                  |             |                                           | ٥               | 0<br>uests         |              | C ¢         | <b>ŀ</b> [→ |
| Мар                     | Statistics          | Basic Info                              |                 |                  |             |                                           | *               |                    |              |             |             |
| All                     |                     | SSID Name:                              | Test_OC20       | 0                |             |                                           |                 | ed   I             | Disconnected | Isolated    | Pending     |
| Name, MAC Address, IP Q | Overview Co         | Wireless Vlan ID:                       | 0               |                  | (0-<br>VL   | 4094, 0 is used to disable<br>AN tagging) |                 |                    |              |             | Forget All  |
| \$ AP Name              | ≑ MAC<br>Address    | SSID Broadcast                          | 🗹 Enable        |                  |             |                                           |                 | nload              | ‡ Upload     | Actio       | n           |
| B0-4E-26-1C-8D-FE       | B0-4E-26-1C-        | Security Mode:                          | None            |                  | •           |                                           |                 |                    | 0.0.100      | ⊲ ≋↑        | 80          |
| Page Size: 10 🔹         | Wireless Si         | SSID Isolation:<br>Access Control Rule: | Enable     None |                  |             |                                           |                 | ttings<br>Steering | Mesh         | s) Page to: | GO          |
|                         | 2.4GHz 5G           | Rate Limit                              |                 |                  |             |                                           | *               |                    | • 0          |             |             |
|                         | _                   | Apply                                   |                 |                  |             |                                           |                 |                    | O Add        |             |             |
|                         | ID :                |                                         |                 |                  |             |                                           |                 | Act                | on           |             |             |
|                         | 1 T                 | Test_OC200                              | WPA-PSK         | Disabled         | Disabled    | None                                      | Disabled        | Ø                  | Ō            |             |             |
|                         |                     |                                         |                 |                  | << < 1      | > >> A total of 1                         | page(s) Page to |                    | GO           |             |             |

Рис. 6.3.2. Отключение авторизации на выбранном SSID.

Для

Переходим на вкладку "Wireless Control" подвкладку "Portal" и нажимаем "Add a New Portal" (рис. 5.3.3).

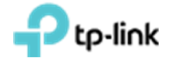

| Ptp-link Sites         | : Default ∨           |                 | APs:            | 1<br>Connected Disc | 0 (<br>onnected Isol  | ) ()<br>ated Pending               | Stations:          | 00<br>Users Guests |                    | Ċ.                          | ¢ [→    |
|------------------------|-----------------------|-----------------|-----------------|---------------------|-----------------------|------------------------------------|--------------------|--------------------|--------------------|-----------------------------|---------|
| Мар                    | Statistics            | Access Po       | ints Cl         | lients              | Insight               | Log                                |                    |                    |                    |                             |         |
| ŕ.                     |                       |                 |                 |                     |                       |                                    | All                | Connected          | Disconnected       | Isolated                    | Pendi   |
| ame, MAC Address, IP Q | Overview (            | Config Perform  | ance Mesh Ne    | etwork              |                       |                                    |                    |                    |                    |                             | G Forge |
| \$ AP Name             | \$ MAC<br>Address     | ¢ IP<br>Address | \$ Status       | \$ Model            | # Hardware<br>Version | + Firmware Version                 | ¢ Client<br>Number | \$ Download        | \$ Upload          | Act                         | tion    |
| B0-4E-26-1C-8D-FE      | B0-4E-26-1C-<br>8D-FE | 192.168.0.100   | Connected       | EAP225(EU)          | 3.0                   | 2.3.0 Build 20180628<br>Rel. 54512 | 0                  | 0 Bytes            | 0 Bytes            | √ <sup>‡</sup> <sup>†</sup> | 0 81    |
| ge Size: 10 🔹          |                       |                 |                 |                     |                       |                                    | .55                | < 1 > >>           | A total of 1 page( | s) Page to:                 |         |
|                        | Wireless              | Settings        | Wireless 0      | Control             | Site Settings         | Cloud Access                       | Co                 | ntroller Settings  |                    |                             |         |
|                        | Acces                 | s Control       | a) Free Auth    | entication Policy   | MAC Filter   I        | MAC Filter Association             | Scheduler   Sc     | heduler Associat   | ion   Qos          |                             |         |
|                        |                       | upgrade the EAP | firmware to the | latest version befo | re using the Porta    | al feature.                        |                    |                    |                    |                             |         |
|                        | Note: Please          |                 |                 |                     |                       |                                    |                    | Add a              | New Portai         |                             |         |
|                        | Note: Please          |                 |                 |                     |                       |                                    |                    | -                  |                    |                             |         |

Рис. 5.3.3. Добавление портала.

В поле "Portal Name" указываем имя портала, далее в поле "SSID" выбираем имя беспроводной сети которая будет без аутентификации и с автоматическим отключением. В поле "Authentication Type" выбираем значение "No Authentication". Устанавливаем флажки "HTTPS Redirect" -"Enable", "Redirect" - "Enable" и указываем в поле "Redirect URL" страничку, на которую будет осуществляться переадресация. В поле "Authentication Timeout" указываем время через которое произойдет автоматическое отключение. При необходимости можно добавить текст приветствия встроенного портала в поле "Welcome Information" и "Copyright", а также загрузить картинку и фон в полях "Background Picture" и "Logo Picture" соответственно. После настройки этих параметров нажимаем "Apply" (рис. 5.3.4).

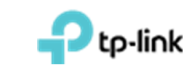

| Basic Info         Portal Name:       Portal lest         SSD       Test OC200         Authonication Type:       No Authonication I         I Hour       I         Daily Linit ©       I         HTTPS Redirect:       © Enable         Redirect URL:       Mtps://www.tp-inik.com         Login Page       Sold Color @ Picture         Background:       Sold Color @ Picture         Choose © ?       (1-31 characters) ?         Vegengingformation:       (1-320 characters) ?         Terms of Service:       :         Buttor:       5                                                                                                    | dd a New Portal        |                                                                       |                      |                        |            |
|----------------------------------------------------------------------------------------------------|------------------------|-----------------------------------------------------------------------|----------------------|------------------------|------------|
| Portal Name: Portal_set   SSID Test 0.0200   Authentication Type: No Authentication   1 Hour Ithur   Daily Limit <sup>®</sup> HTTPS Redirect © Enable   Redirect URL: https://www.tp-link.com   Login Page   Background Picture:  Solid Color: Picture: Concoll © Mobile Phone: Tablet PC: Concoll (1-30 characters): Enable: Copyright: Enable: Enable: </th <th>Basic Info</th> <th></th> <th></th> <th></th> <th>*</th>                                                                                                    | Basic Info             |                                                                       |                      |                        | *          |
| SSD Type: Test OC200<br>Authentication Type: No Authentication<br>I Hour<br>Daily Limt<br>Redirect<br>Redirect URL: Prable<br>Solid Color @ Picture<br>Background: Solid Color @ Picture<br>Background Picture: Coccost<br>Cogor Picture: Coccost<br>Coccost<br>Co                                                                                                    | Portal Name:           | Portal_test                                                           |                      |                        |            |
| Authentication Type: No Authentication<br>I Hour  Daily Lint  Capiton  Extension  Copyright:  Copyright: Copyright: Copyright: Copyright                                                                                                    | SSID:                  | Test_OC200                                                            |                      |                        |            |
| Luthertication Timedut   I Hour   Daily Linit ()   HTPS Redirect.   Redirect.   IF Enable   Redirect LIRL:   Intigs //www.tp-link.com                                                                                                    | Authentication Type:   | No Authentication                                                     |                      |                        |            |
|                                                                                                    | uthentication Timeout: | 1 Hour -                                                              |                      |                        |            |
| ITTPS Redirect   ItTPS Redirect   Redirect URL:   Intrps //www.tp-link.com   sogin Page   lackground Picture:   Chooce   Isola Color:   Introce:   Chooce:   Choce: <t< td=""><td></td><td>🗌 Daily Limit 🧿</td><td></td><td></td><td></td></t<>                                                                                                    |                        | 🗌 Daily Limit 🧿                                                       |                      |                        |            |
| Redirect Intps://www.tp-link.com                                                                                                    | ITTPS Redirect:        | Enable                                                                |                      |                        |            |
| Redirect URL:     Intrps//www.tp-link.com       Login Page       Background:     O Solid Color @ Picture       Background Picture:     Choose @       Introduction (-31 characters) []       Velcomp.Information:       Copyright:       Image: Service:       Subtor:                                                                                                    | Redirect:              | Enable                                                                |                      |                        |            |
| Jackground:       Sdid Color:       Picture       PC       Mobile Phone       Tablet PC       Restore         Jackground Picture:       Choose       Image: Choose       Image: Choose <td< td=""><td>Redirect URL</td><td>https://www.tp-link.com</td><td></td><td></td><td></td></td<>                                                                                                    | Redirect URL           | https://www.tp-link.com                                               |                      |                        |            |
| Aackground: Solid Color Picture:   Choose ?   opo Picture: ?   Choose ?   (1-31 characters) ?   (1-200 characters) ?   items of Service:   Solid Color   Solid Color                                                                                                    | ogin Page              |                                                                       |                      |                        | *          |
| ackground Picture: Choose ②   ogo Picture: Choose ③   (1-31 characters) ①   (1-30 characters) ②   etms of Service:   uttor::                                                                                                    | lackground:            | <ul> <li>Solid Color          <ul> <li>Picture</li> </ul> </li> </ul> |                      | PC Mobile Phone Tablet | PC Restore |
| ogo Picture: Choose I IIIIIIIIIIIIIIIIIIIIIIIIIIIIIIIII                                                                                                    | lackground Picture:    | Choose Ø                                                              |                      |                        |            |
| Vetcome/information:     (1-31 characters) T       icopyright:     (1-200 characters) T       erms of Service:                                                                                                    | ogo Picture:           | Choose 🕜 🗉                                                            |                      | ę                      |            |
| Copyright:<br>terms of Service:<br>inton:<br>inton: | Velcome Information:   |                                                                       | (1-31 characters) 🛞  | tp-link                |            |
| ems of Service:                                                                                                    | copyright:             |                                                                       |                      |                        |            |
| Terms of Service:                                                                                                    |                        |                                                                       | (1-200 characters) 💿 | Log in                 |            |
| Inton:                                                                                                    |                        |                                                                       | -                    |                        |            |
| Sutton: E                                                                                                    | erms of Service:       |                                                                       |                      |                        |            |
|                                                                                                    | utton:                 | 8                                                                     |                      |                        |            |
|                                                                                                    |                        |                                                                       |                      |                        |            |

Рис. 5.3.4. Настройка переадресации без аутентификации и с автоматическим отключением.

### 5.4 Настройка ваучеров

Сначала необходимо выбрать "SSID Name" для которого будут производиться настройки. Для этого заходим во вкладку "Wireless Settings" подвкладку "Basic Wireless Settings" нажимаем на галочку в столбце "Action" напротив интересуещего нас "SSID Name" (рис. 5.4.1). Данное меню обычно свёрнуто и видна только надпись "Wireless settings", на которую нужно нажать (рис. 5.4.1).

| ÷ → С ́ ▲ Неко          | онфіденційний     | https://192.168.0 | 0.101/login;JSES | SIONID=5b3      | d302b-e806-4b5        | 2-acc6-6bede   | f3deb4e#acces            | sPoints            |                    |              | Ŷ             | D <sub>k</sub>   ( | θ     |
|-------------------------|-------------------|-------------------|------------------|-----------------|-----------------------|----------------|--------------------------|--------------------|--------------------|--------------|---------------|--------------------|-------|
|                         | s: Default 🗸      |                   | APs:             | 1<br>nnected Di | 0<br>sconnected is    | 0<br>olated P  | 0 s                      | Stations:          | 00<br>Users Guests |              | C             | \$                 | [→    |
| Мар                     | Statistics        | Access Poin       | nts Clier        | nts             | Insight               | Log            |                          |                    |                    |              |               |                    |       |
| I                       |                   |                   |                  |                 |                       |                |                          | All                | Connected          | Disconnected | Isolated      | i   Pe             | ndin  |
| Name, MAC Address, IP Q | Overview          | Config Performar  | nce Mesh Netw    | ork             |                       |                |                          |                    |                    |              |               | O Fo               | orget |
| \$ AP Name              | \$ MAC<br>Address | ‡ IP<br>Address   | \$ Status        | \$ Model        | # Hardware<br>Version | \$ Firmwar     | re Version               | ‡ Client<br>Number | \$ Download        | \$ Upload    | A             | ction              |       |
| B0-4E-26-1C-8D-FE       | B0-4E-26-1C-      | Settings          | Wireless Co      | ntrol           | Site Settings         | 2.3.0 Build    | 20180628<br>Cloud Access | Coi                | 0 Puter            | 0 P ten      |               | t 🕞 🛛              | 3     |
| age Size: 10 🔻          | -                 |                   |                  | ->              | Basic Wi              | reless Setting | Advanced W               | /ireless Settin    | g   Band Steeri    | ng   Mesh    | e(s) Page to: |                    | G     |
|                         | 2.4GHz            | 5GHz              |                  |                 |                       | WL             | AN Group: De             | efault             |                    | • 0          |               |                    |       |
|                         | _                 |                   |                  |                 |                       |                |                          |                    |                    | 🕒 Add        |               |                    |       |
|                         | ID                | \$ SSID Name      | \$ Sec           | urity SS        | GID Isolation         | Portal         | Access<br>Control Ru     | Rate               | Limit A            | ction        | /             |                    |       |
|                         | 1                 | Test_OC200        | WPA              | PSK             | Disabled              | Disabled       | None                     | Disa               | ibled 🚺            |              |               |                    |       |
|                         |                   |                   |                  |                 |                       | << 1           | > >> A to                | tal of 1 page(s    | ) Page to:         | GO           |               |                    |       |

Рис. 5.4.1. Выбор SSID к которому будут применены настройки.

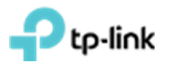

В появившимся окне заполняем следуйщие поле: "Security mode" – выбрать "None" (рис. 5.4.2).

| ← → С ☆ ▲ Не кон        | фіденційний   http | ps://192.168.0.101/logi                 | n;JSESSIONID= | 5b3d302b-e806- | 4b52-acc6-6b | edef3deb4e#accessPoint                         | ŝ                |                  | 🖈 📭 \varTheta :        |
|-------------------------|--------------------|-----------------------------------------|---------------|----------------|--------------|------------------------------------------------|------------------|------------------|------------------------|
| Ptp-link Sites:         | Default ~          | Edit SSID                               |               |                |              |                                                | 0                | 0<br>Jests       | ୯ ✿ [→                 |
| Мар                     | Statistics         | Basic Info                              |               |                |              |                                                | Ŕ                |                  |                        |
| All                     |                    | SSID Name:                              | Test_OC2      | 200            |              |                                                |                  | ed   Disconnecte | d   Isolated   Pending |
| Name, MAC Address, IP Q | Overview Co        | Wireless Vlan ID:                       | 0             |                |              | (0-4094, 0 is used to disable<br>VLAN tagging) |                  |                  | G Forget All           |
| \$ AP Name              | ≑ MAC<br>Address   | SSID Broadcast                          | 🗹 Enable      |                |              |                                                |                  | nload \$ Upload  | Action                 |
| B0-4E-26-1C-8D-FE       | B0-4E-26-1C-       | Security Mode:                          | None          |                | ٠            |                                                |                  |                  | √≑†₿0                  |
| Page Size: 10 🔻         | wireless Si        | SSID Isolation:<br>Access Control Rule: | None          |                | ×            |                                                |                  | Steering   Mesh  | e(s) Page to: GO       |
|                         | 2 4GHz 5G          | Rate Limit                              |               |                |              |                                                | 8                | • 0              |                        |
|                         |                    | Apply                                   |               |                |              |                                                |                  | O Add            |                        |
|                         | ID :               |                                         |               |                | 1            |                                                |                  | Action           |                        |
|                         | 1 T                | est_OC200                               | WPA-PSK       | Disabled       | Disabled     | d None                                         | Disabled         | C 💼              |                        |
|                         |                    |                                         |               |                |              | 1 > >> A total of t                            | I page(s) Page I | o; GO            |                        |

Рис. 5.4.2. Отключение авторизации на выбранном SSID.

Переходим на вкладку "Wireless Control" подвкладку "Portal" и нажимаем "Add a New Portal"(рис. 5.4.3).

| ← → С ☆ ▲ Не ко         | нфіденційний          | https://192-168 | <b>0.101</b> /login; | JSESSIONID=5b3d        | 302b-e806-4b52        | I-acc6-6bedef3deb4e#acc            | essPoints          |                    |                   | ☆            | <b>0</b> : |
|-------------------------|-----------------------|-----------------|----------------------|------------------------|-----------------------|------------------------------------|--------------------|--------------------|-------------------|--------------|------------|
| Ptp-link sites          | :: Default ∽          |                 | APs:                 | 1<br>Connected Disc    | O<br>onnected Iso     | 000<br>lated Pending               | Stations:          | 00<br>Users Guests |                   | 0            | \$[→       |
| Мар                     | Statistics            | Access Po       | ints                 | Clients                | Insight               | Log                                |                    |                    |                   |              |            |
| All                     |                       |                 |                      |                        |                       |                                    | All                | Connected          | Disconnected      | Isolated     | Pending    |
| Name, MAC Address, IP Q | Overview 0            | Config Performa | ince Mesh            | Network                |                       |                                    |                    |                    |                   |              | Forget All |
| \$ AP Name              | ≑MAC<br>Address       | ¢ IP<br>Address | \$ Status            | \$ Model               | # Hardware<br>Version | + Firmware Version                 | ¢ Client<br>Number | \$ Download        | \$ Upload         | Act          | tion       |
| B0-4E-26-1C-8D-FE       | B0-4E-26-1C-<br>8D-FE | 192.168.0.100   | Connected            | EAP225(EU)             | 3.0                   | 2.3.0 Build 20180628<br>Rel. 54512 | 0                  | 0 Bytes            | 0 Bytes           | <b>√</b> ☆ ∨ | 160        |
| Page Size: 10 🔹         |                       |                 |                      |                        |                       |                                    |                    | < 1 > >>           | A total of 1 page | (s) Page to: | 60         |
|                         | Wireless              | Settings        | Wireless             | Control                | Site Settings         | Cloud Access                       | i   Coi            | ntroller Settings  |                   |              |            |
|                         | Acces                 | s Control Port  | Free Au              | thentication Policy    | MAC Filter            | MAC Filter Association             | Scheduler   Sc     | heduler Associal   | ion   Qos         |              |            |
|                         | Note: Please          | upgrade the EAP | firmware to th       | he latest version befo | re using the Port     | al feature.                        |                    | Add a              | New Portal        |              |            |
|                         | ID                    | \$ Portal I     | Name                 | SS                     | ID                    | ¢ Authentication T                 | ype                | Action             |                   |              |            |
|                         | No Entries            | 9.              |                      |                        |                       |                                    |                    |                    |                   |              |            |

Рис. 5.4.3. Добавление портала.

В поле "Portal Name" указываем имя портала, далее в поле "SSID" выбираем имя беспроводной сети, которая будет с аутентификацией по ваучерам. В поле "Authentication Type" выбираем значение "Voucher" и переходим по появившейся ниже ссылке "Voucher Manager" (рис. 5.4.4), после чего откроется новая вкладка "Omada Controller" (рис. 5.4.4).

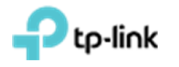

| ada Controller       | Ornada Controller                                | x   +                               |                            |                                                                                                    |          |                | 6 |
|----------------------|--------------------------------------------------|-------------------------------------|----------------------------|----------------------------------------------------------------------------------------------------|----------|----------------|---|
| С 🟠 🔺 Не             | конфіденційний   https://192.168                 | .0.101/login;JSESSIONID=5b3d302b-el | 806-4b52-acc6-6bedef3deb4e | e#accessPoints                                                                                                  | \$       | D <sub>r</sub> | 1 |
| dd a New Portal      | <b>小</b>                                         |                                     |                            |                                                                                                    |          |                | 0 |
| Basic Info           |                                                  |                                     |                            |                                                                                                    |          | *              | 1 |
| Portal Name:         | Portal_test                                      |                                     |                            |                                                                                                    |          |                |   |
| SSID:                | Test_OC200                                       |                                     |                            |                                                                                                    |          |                |   |
| Authentication Type: | Voucher                                          | *                                   |                            |                                                                                                    |          |                |   |
| HTTPS Redirect       | Enable @                                         |                                     |                            |                                                                                                    |          |                |   |
| Redirect:            | Enable                                           |                                     |                            |                                                                                                    |          |                |   |
| Redirect URL:        |                                                  |                                     |                            |                                                                                                    |          |                | Į |
| Login Page           |                                                  |                                     |                            |                                                                                                    |          | 8              |   |
| Background:          | <ul> <li>Solid Color</li> <li>Picture</li> </ul> |                                     |                            | PC Mobile Phone Tablet PC                                                                                       | C Restor | 2              |   |
| Background Picture:  | Choose 🥥                                         |                                     |                            |                                                                                                    |          |                |   |
| Logo Picture         | Choose 🖉 🗉                                       |                                     |                            | e tp-link                                                                                                    |          |                |   |
|                      |                                                  | (4.24 characters) [v]               |                            | the second second second second second second second second second second second second second second second se |          |                |   |

Рис. 5.4.4. Переход к настройки ваучеров.

На новой странице "Omada Controller" переходим в меню "Voucher" и нажимаем кнопку "Create Voucher" (рис. 5.4.5). Заполняем поля "Amount" - количество символов в пароле ваучера, "Duration" - время действия ваучера, можно задать от минут до дней, "Type" - персональный или многопользовательский (рис. 5.4.6).

| 🖸 Omada Controller 🛛 🗙 💽 Omada | Controller × +                    |                     |                          |                              |                 | <u>_ @ </u>   | 1 |
|--------------------------------|-----------------------------------|---------------------|--------------------------|------------------------------|-----------------|---------------|---|
|                                | https://192.168.0.101/hotspot/log | in?selected=voucher |                          |                              | ☆               | 9             | 1 |
|                                |                                   |                     |                          |                              |                 | C             |   |
| Guest Voucher                  | User Opera                        | itor                |                          |                              |                 |               |   |
| Code, Notes Q                  |                                   |                     | Print All Unused Voucher | ns 👼 Print Selected Vouchers | EZ Create Vouch | ers 12 Delete |   |
| Code \$                        | ¢ Created Time                    | ≎ Notes             | ¢ Duration               | Status                       | Acti            | on            |   |
| No Entries.                    |                                   |                     |                          |                              |                 |               |   |

Рис. 5.4.5. Страница настройки ваучеров.

| Ptp-link               |            | SMB Оборудование Рекомендованные решения В |
|------------------------|------------|--------------------------------------------|
| reate Vouchers         |            | 8                                          |
| Code Length:           | 6          | (6-10)                                     |
| Amount:                | 10         | (1-500)                                    |
| Туре:                  | Single Use | •                                          |
| Duration:              | 8 hours    | ¥                                          |
| Rate Limit (Download): | Enable     |                                            |
| Rate Limit (Download): |            | Kbps (0-10240000)                          |
| Rate Limit (Upload):   | Enable     |                                            |
| Rate Limit (Upload):   |            | Kbps (0-10240000)                          |
| Traffic Limit:         | Enable     |                                            |
| Traffic Limit:         |            | MBytes (1-1048576)                         |
| Note:                  |            | (Optional)                                 |

Рис. 5.4.6. Настройка ваучера.

После нажатия кнопки "**Apply**", сгенерируется ваучеры, их можно распечатать, нажав на надпись "**Print All Unused Vouchers**" (рис. 5.4.7). Закрываем страницу настройки ваучеров и переходим обратно на первоначальную страницу "**Omada Controller**" и внизу окна нажимаем кнопку "**Apply**".

| <ul> <li>Ormada Controll</li> <li>← → C L</li> </ul> | х 💽 Отад         | https://192.168.0.101/ho | +<br>tspot/login?sele | ted=voucher |                           |                         | \$              | - <b>8</b> × |
|------------------------------------------------------|------------------|--------------------------|-----------------------|-------------|---------------------------|-------------------------|-----------------|--------------|
| Ptp-lir                                              | k Sites: Default |                          |                       |             |                           |                         |                 | C            |
| G                                                    | iuest Voucher    | User                     | Operator              |             |                           |                         |                 |              |
| Code, Notes                                          | Q                |                          |                       |             | Print All Unused Vouchers | Print Selected Vouchers | Create Vouchers | 🖸 Delete     |
|                                                      | ¢ Code           | Created Time             |                       | \$ Notes    | ¢ Duration                | Status                  | Action          |              |
|                                                      | 573139           | 2018-11-05 01:43:34      |                       |             | 8h 0m 0s                  | Valid for single use    | <b>i</b> 🛱      |              |
|                                                      | 167851           | 2018-11-05 01:43:34      |                       |             | 8h 0m 0s                  | Valid for single use    | <b>t</b>        |              |
|                                                      | 671231           | 2018-11-05 01:43:34      |                       |             | 8h 0m 0s                  | Valid for single use    | <b>i</b> 👼      |              |
|                                                      | 314957           | 2018-11-05 01:43:34      |                       |             | 8h 0m 0s                  | Valid for single use    | <b>i</b> 👼      |              |

Рис. 5.4.7. Сгенерированные ваучеры.

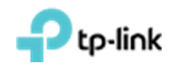

## 6. Настройка ограничения числа пользователей на одной ТД и автоматическое отключение пользователей по уровню сигнала

Для настройки ограничения числа пользователей на одну ТД в меню "Access Points" нажимаем на "AP Name" интересующей нас ТД (рис 6.1). В появившемся окне переходим в пункт "Configuration" и раскрываем раздел "Load Balance" (рис 6.2).

| tp-link <sup>site</sup> | es: Default ~     |                 | APs:      | 1<br>Connected Dise | 0 (<br>connected Isol | D D<br>ated Pending | Stations:        | 0 0<br>Users Guests |              | C) 🗘         |
|-------------------------|-------------------|-----------------|-----------|---------------------|-----------------------|---------------------|------------------|---------------------|--------------|--------------|
| Мар                     | Statistics        | Access Po       | ints      | Clients             | Insight               | Log                 |                  |                     |              |              |
|                         |                   |                 |           |                     |                       |                     | All              | Connected           | Disconnected | Isolated   F |
| ne, MAC Address, IP Q   | Overview C        | Config Performa | ince Mesh | Network             |                       |                     |                  |                     |              | •            |
|                         |                   |                 |           |                     |                       |                     |                  |                     |              |              |
| \$ AP Name              | \$ MAC<br>Address | ¢ IP<br>Address | \$ Status | \$ Model            | # Hardware<br>Version | Firmware Version    | Client<br>Number | \$ Download         | \$ Upload    | Action       |

Рис. 6.1. Выбор точки доступа.

|                                     |            | Details   User   Guest | Configuration |
|-------------------------------------|------------|------------------------|---------------|
| Basic Config                        |            |                        | *             |
| IP Setting                          |            |                        | *             |
| Radio                               |            |                        | *             |
| Load Balance                        |            |                        | *             |
| 2.4GHz 5GHz<br>Max Associated Clien | ts: Enable | (1-99)                 |               |
| RSSI Threshold:                     | D Enable   | (-95-0 dBm)            |               |
| Apply                               |            |                        |               |
| WLANS                               |            |                        | *             |
|                                     |            |                        |               |

Рис 6.2. Меню настроек выбранной точки доступа.

Для

Выбираем частотный диапазон 2.4 или 5 Гц и в пункте "**Max Associated Client**" устанавливаем флажок **"Enable**" и в поле чуть ниже вписываем максимальное количество пользователе (от 1 до 99) для ТД (рис 6.3).

| P | p-link |
|---|--------|
|---|--------|

| 0-4E-26-1C-8D-FE                      |        | Connected   |             |               |
|---------------------------------------|--------|-------------|-------------|---------------|
|                                       |        | Details   U | ser   Guest | Configuration |
| Basic Config                          |        |             |             |               |
| IP Setting                            |        |             |             | 11            |
| Radio                                 |        |             |             | 8             |
| Load Balance                          |        |             |             | 2             |
| 2.4GHz 5GHz<br>Max Associated Clients | Enable |             |             |               |
| RSSI Threshold:                       | 10     |             | (1-99)      |               |
| Apply                                 | 0      |             | (-95-0 dBm) |               |
| WLANS                                 |        |             |             | 11            |
|                                       |        |             |             | 3             |

Рис 6.3. Установка максимального количества пользователей 10 в выбранной ТД.

Так же можно включить автоматическое отключение клиентов по уровню сигнала, который тоже можно задать. Для этого в пункте **"RSSI Threshold"** нужно установить флажок **"Enable"** и в поле чуть ниже задать мощность, при которой клиентское устройство будет отключено (рис 6.4).

| )-4E-26-1C-8D-FE                           | Connected                                                                                  | (             |
|--------------------------------------------|--------------------------------------------------------------------------------------------|---------------|
|                                            | Details   User   Guest                                                                     | Configuration |
| Basic Config                               |                                                                                            | *             |
| IP Setting                                 |                                                                                            | *             |
| Radio                                      |                                                                                            | *             |
| Load Balance                               |                                                                                            | *             |
| Max Associated Clients:<br>RSSI Threshold: | <ul> <li>✓ Enable</li> <li>10 (1-99)</li> <li>✓ Enable</li> <li>-60 (-95-0 dBm)</li> </ul> |               |
| Apply                                      |                                                                                            | *             |
| Roque AP Detection                         |                                                                                            | 8             |

Рис 7.4 Установка мощности -60dBm при которой клиентское устройство будет отключено.

| После настройки наж | и нажимаем <b>"Apply"</b> . |        |                    |  |  |  |
|---------------------|-----------------------------|--------|--------------------|--|--|--|
| © TP-Link Ukraine   | Для                         | общего | Версия от 22.03.19 |  |  |  |
|                     |                             |        |                    |  |  |  |

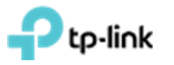

### 7. Назначение VLAN к SSID

При создании SSID как указано в **разделе 5**, прописываем необходимый VLAN в поле "Wireless VLAN ID" (рис. 7.1).

| Basic Info                                                                                                    |                                                                                                    | * |
|----------------------------------------------------------------------------------------------------|----------------------------------------------------------------------------------------------------|---|
| SSID Name:                                                                                                    | Test_OC200                                                                                                    |   |
| Wireless Vlan ID:                                                                                                    | (0-4094, 0 is used to disable<br>VLAN tagging)                                                                                                    |   |
| SSID Broadcast:                                                                                                    | C Enable                                                                                                    |   |
| Security Mode:                                                                                                    | WPA-PSK 🔹                                                                                                    |   |
|                                                                                                    |                                                                                                    |   |
| Version:                                                                                                    | ○ Auto ○ WPA-PSK                                                                                                    |   |
| Version:<br>Encryption:                                                                                                 | <ul> <li>Auto</li> <li>WPA-PSK  <ul> <li>WPA2-PSK</li> </ul> </li> <li>Auto</li> <li>TKIP  <ul> <li>AES</li> </ul> </li> </ul>                                                                                                    |   |
| Version:<br>Encryption:<br>Wireless Password:                                                                           | <ul> <li>Auto</li> <li>WPA-PSK</li> <li>WPA2-PSK</li> <li>Auto</li> <li>TKIP</li> <li>AES</li> <li>qazwsxedc</li> </ul>                                                                                                    |   |
| Version:<br>Encryption:<br>Wireless Password:<br>Group Key Update<br>Period:                                            | <ul> <li>Auto</li> <li>WPA-PSK          <ul> <li>WPA2-PSK</li> <li>Auto</li> <li>TKIP</li> <li>AES</li> </ul> </li> <li>qazwsxedc</li> <li>seconds(30-8640000, 0 means no upgrade)</li> </ul>                                                  |   |
| Version:<br>Encryption:<br>Wireless Password:<br>Group Key Update<br>Period:<br>SSID Isolation:                         | <ul> <li>Auto</li> <li>WPA-PSK          <ul> <li>WPA2-PSK</li> <li>Auto</li> <li>TKIP</li> <li>AES</li> </ul> </li> <li>qazwsxedc</li> <li>seconds(30-8640000, 0 means no upgrade)</li> <li>Enable</li> </ul>                                  |   |
| Version:<br>Encryption:<br>Wireless Password:<br>Group Key Update<br>Period:<br>SSID Isolation:<br>Access Control Rule: | <ul> <li>Auto</li> <li>WPA-PSK          <ul> <li>WPA2-PSK</li> <li>Auto</li> <li>TKIP</li> <li>AES</li> </ul> </li> <li>qazwsxedc</li> <li>gazwsxedc</li> <li>seconds(30-8640000, 0 means no upgrade)</li> <li>Enable</li> <li>None</li> </ul> |   |

Рис.7.1. Ассоциация SSID к VLAN.

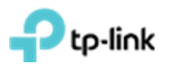

## 8. Создание расписания перезагрузки ТД

Для настройки автоматической перезагрузки ТД нужно перейти в меню " Site Settings", подпункт "Reboot Schedule". Установить галочку "Enable" и настроить расписание которое необходимо, после чего нажать "Apply" (рис 9.1). Данное меню обычно свёрнуто и внизу странички видна только надпись " Site Settings", на которую нужно нажать (рис. 8.1).

| Wireless Settings | v      | Vireless Cor | ntrol       | Site Settin  | gs          | Cloud Access     | I         | Controller Settings |            |
|-------------------|--------|--------------|-------------|--------------|-------------|------------------|-----------|---------------------|------------|
|                   |        | LED   [      | Device Acco | unt Reboot S | Schedule Lo | g Settings   Bat | ch Upgrad | e   SSH   Manage    | ement VLAN |
| Reboot Schedule:  | 🗹 Enab |              |             |              |             |                  |           |                     |            |
| Timing Mode:      | Weekly |              |             | •            |             |                  |           |                     |            |
| Day of Week:      | Mon    | Tue          | U Wed       | Thu          |             |                  |           |                     |            |
|                   | 🗌 Fri  | Sat          | 🗹 Sun       |              |             |                  |           |                     |            |
| Debest Time:      | 04     | ▼ : 00       | ▼ : 00      |              |             |                  |           |                     |            |

Рис. 8.1. Пример автоматической перезагрузки ТД в 04:00 по воскресеньям.

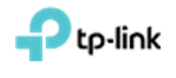

#### 9. Обновление прошивок на точках доступа

Скачиваем новую прошивку и разархивируем её.

Заходим в меню "Site Settings", подпункт "Butch Upgrade". Для проверки новых прошивок в автоматическом режиме нажимаем кнопку "Check for firmware upgrade" (рис 9.1). Данное меню обычно свёрнуто и внизу странички видна только надпись "Site Settings", на которую нужно нажать (рис. 9.1).

| Wireless Settings | Wir       | eless Control                   | ss Control Site Settings Cloud Access |                             |  |  |
|-------------------|-----------|---------------------------------|---------------------------------------|-----------------------------|--|--|
|                   |           | LED   Device Account   Reboot S | chedule   Log Settings ( Batch Up     | ograde SSH   Management VLA |  |  |
| rmware List       |           |                                 |                                       |                             |  |  |
|                   |           |                                 |                                       | Check for firmware upgrad   |  |  |
| Device Model      | Connected | Current Firmware                | Available Firmware                    | Action                      |  |  |
|                   |           | 2 2 0 Build 20180411 Rel. 62961 | Up to date                            | O.C.                        |  |  |
| EAP225(EU) 3.0    | 1         | 2.2.0 2010 20100 11110. 02001   |                                       | 00                          |  |  |

Рис.9.1. Проверка новых прошивок в автоматическом режиме.

Если имеется новая прошивка, то в поле "Available Firmware" отобразится ее версия. Далее нажимаем "Batch Update" (рис. 9.2), после этого должен начаться процесс обновления (рис. 9.3). По завершению обновления вы увидите сообщение про успешное завершение обновления точек доступа (рис. 9.4).

| Controller Settings      | Cloud Access                 | rol Site Settings      |            | eless Settings   Wireless Contr |              |
|--------------------------|------------------------------|------------------------|------------|---------------------------------|--------------|
| e   SSH   Management VI  | Log Settings   Batch Upgrade | evice Account   Reboot | LED   Devi |                                 |              |
|                          |                              |                        |            |                                 | nware List   |
|                          |                              |                        |            |                                 |              |
| Check for firmware upgra |                              |                        |            |                                 |              |
| Check for firmware upgra | vailable Firmware            | urrent Firmware        | Curre      | Connected                       | Device Model |

Для

#### Рис.9.2. Доступна новая прошивка.

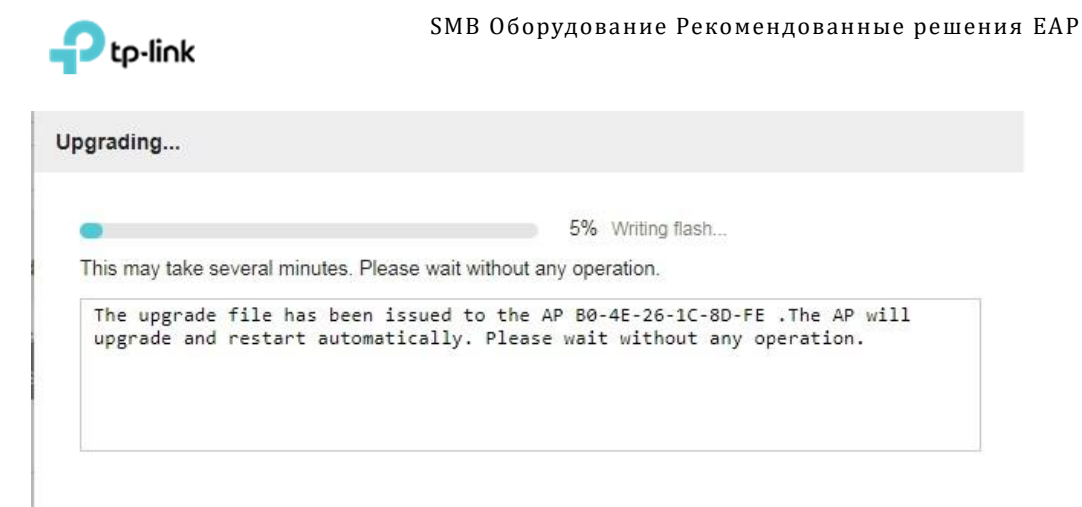

Рис.9.3. Процесс обновления точки доступа.

| Ptp-link <sup>sites</sup> | : Default ~      |                   | APs: 1<br>Connected D | 0<br>isconnected Is    | 0 0<br>Indiated Pending  | Stations:          | 0 0<br>Users Guests |              | C 🗘            |
|---------------------------|------------------|-------------------|-----------------------|------------------------|--------------------------|--------------------|---------------------|--------------|----------------|
| Мар                       | Statistics       | Access Points     | Clients               | Insight                | Log                      |                    |                     |              |                |
|                           |                  |                   |                       |                        |                          | All [              | Connected           | Disconnected | Isolated   Per |
| ame, MAC Address, IP Q    | Overview Con     | fig Performance   | Mesh Network          |                        |                          |                    |                     |              | G Fo           |
| \$ AP Name                | ≑ MAC<br>Address | ¢ IP<br>Address ¢ | Status \$ Model       | + Harrhware<br>Version | Firmware Version         | ¢ Client<br>Number | ¢ Download          | \$ Upload    | Action         |
| B0-4E-26-1C-8D-FE         | BD-4E-26-1C- 10  | 2 168 0 100       | expected EAD225/EL    | 0 30                   | 2.3.0 Build 20180628     | 0                  | 2.78.K              | 2.20 K       | √ ŵ † B 0      |
| re Size: 10 ▼             | Firmware Lis     | t                 | LED   Device Accou    | int   Reboot Sch       | edule   Log Settings   B | atch Upgrade       | SSH   Managem       | ent VLAN     | s) Page to:    |
|                           |                  |                   |                       |                        |                          |                    | Check for firmwar   | e upgrade    |                |
|                           | Device Mod       | Connected         | Current Firm          | ware                   | Available Firmware       |                    | Action              |              |                |
|                           |                  |                   |                       |                        |                          |                    |                     |              |                |

Рис.9.4. Процесс обновления точек доступа успешно завершен.